Подтверждение специальных мер предосторожности и признание предупреждения FCC

Предупреждение FCC

Телефон может вызывать ТВ или радио помехи, если им пользоваться в непосредственной близости от принимающего оборудования. FCC может потребовать от вас прекратить пользоваться телефоном, если такие помехи не могут быть устранены.

Транспортные средства, использующие сжиженный газ (такой как пропан или бутан), должны соответствовать Стандарту Национальной защиты от огня (NFPA-58). Для получения копии этого стандарта обратитесь в Национальную ассоциацию защиты от огня, One Batterymarch Park, Quincy, MA 02269, Attn: Publication Sales Division.

# Предостережение

Любые изменения или модификация вашего телефона, специально не одобренные в этом документе, могут аннулировать вашу гарантию на это оборудование и аннулировать ваше право на управление данным оборудованием. Используйте только утвержденные батареи, антенны и зарядные устройства. Использование любых неавторизированных аксессуаров может быть опасным и аннулирует гарантийные обязательства не телефон, если указанные аксессуары привели к повреждению или дефектам телефона.

Хотя ваш телефон весьма прочен, он является сложным механизмом и может быть сломан. Не роняйте его, не садитесь на него, избегайте его ударов и сгибаний.

# Ношение на теле

Для поддержания соответствия основным принципам FCC влияния радиочастот, если вы носите трубку на своем теле, используйте аксессуары для ношения на теле KWC. Если вы используете неметаллические аксессуары, убедитесь в том, что ближайшая точка телефона (включая антенну) находится по крайней мере не ближе 22,5 мм от тела во время передачи. Использование не одобренных KWC аксессуаров может нарушать основные принципы FCC влияния радиочастот.

Для получения более подробной информации по радочастотному облучению пожалуйста посетите web-сайт FCC: www.fcc.gov.

Sprint

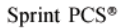

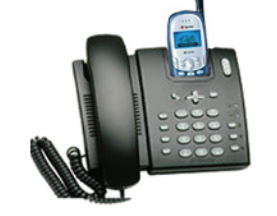

# руководство по эксплуатации КУОСЕRА

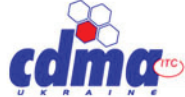

Модель 2345 Двойной диапазон/Трехрежимный

# СОДЕРЖАНИЕ

| Добро пожаловать к Sprint PSC                   | 7  |
|-------------------------------------------------|----|
| 1. Начнем с обслуживания Sprint PSC             | 8  |
| Включение и выключение вашего телефона          | 8  |
| Включение вашего телефона                       | 8  |
| Начнем с обслуживания Sprint PSC                | 9  |
| Настройка голосовой почты                       | 9  |
| Получение помощи                                | 10 |
| Понимание этого руководства по эксплуатации     | 12 |
| 2 Узнаем ваш телефон Sprint PSC                 | 13 |
| Просмотр экрана дисплея                         | 14 |
| Особенности вашего Куосега 2345                 | 14 |
| Использование батареи                           | 15 |
| 3 Понимание роуминга                            | 17 |
| Понимание того, как работает роуминг            | 17 |
| Установка режиа роуминга на вашем телефоне      | 18 |
| Использование сигнала при включении роуминга    |    |
| (Call Guard (Страж звонков))                    | 19 |
| Отключение Call Guard                           | 19 |
| 4 Как сделать звонок и ответить на звонок       | 21 |
| Ответ на звонок                                 | 21 |
| Уведомление о пропущенных звонках               | 22 |
| Отключение микрофона                            | 22 |
| Отключение звука звонка                         | 22 |
| Регулировка громкости во время разговора        | 22 |
| Пользование спикерфоном                         | 22 |
| Опции набора                                    | 23 |
| Опции во время звонка                           | 24 |
| Уведомление о входящем звонке                   | 24 |
| Изменение громкости звонка                      | 24 |
| Регулировка громкости во время разговора        | 25 |
| Опции по окончании разговора                    | 25 |
| Сохранение телефонного номера                   | 25 |
| Нахождение телефонного номера                   | 25 |
| Набор и сохранение телефонного номера с паузами | 26 |
| Настройка скоростного набора                    | 26 |
| Настройка набора одним касанием                 | 27 |
| Звонки по аварийным номерам                     | 27 |
| Показ вашего телефонного номера                 | 28 |
| 5 Перемещение по меню и ввод текста             | 29 |
| Понимание перемещения по меню                   | 29 |
| Работа со структурой меню                       | 29 |
| Выбор пунктов меню                              | 29 |

# Уход за батареей

# Защита вашей батареи

Основные принципы, перечисленные ниже, помогут вам извлечь максимум пользы из работы вашей батареи.

УИспользуйте только сертифицированные Sprint PCS батареи и зарядные устройства. Эти зарядные устройства сконструированы специально, чтобы максимально продлить жизнь батареи. Использование других батарей или зарядных устройств аннулирует вашу гарантию и сможет вызвать повреждения телефона.

≻Для того, чтобы избежать повреждений, заряжайте батарею только в температурном диапазоне от 5?С до 45?С.

Не используйте зарядное устройство под прямыми солнечными лучами или в зонах с высокой влажностью, таких как ванная комната.

▶Никогда не сжигайте отработавшую батарею.

>Сохраняйте металлические контакты вверху батареи в чистоте.

▶Не пытайтесь батарею разбирать или замыкать накоротко.

>Если батарея долго не использовалась, может потребоваться подзарядка.

Если батарея стала плохо работать, лучше ее заменить. До замены она может заряжаться сотни раз.

>Не храните батарею долгое время при высоких температурах. Лучше следовать таким правилам хранения:

Менее одного месяца: от -20°С до 60°С

Свыше одного месяца: от -20°С до 45°С.

# Утилизация литий-ионных (Lilon) батарей

Для безопасного уничтожения ваших литий-ионнных батарей свяжитесь с ближайшим к вам авторизированным сервисным центром Sprint PCS.

Специальное примечание: Удостоверьтесь в правильной утилизации вашей батареи. В некоторых районах выбрасывать батареи в домашний или офисный мусор запрещено.

**Примечание**: в целях безопасности не берите в руки поврежденную или подтекающую литий-ионную батарею.

#### Отключение вашего телефона перед полетом

Отключайте свой телефон перед тем, как подняться на борт любого воздушного судна. Чтобы предотвратить возможное взаимодействие с авиационными системами, правила Американской федеральной авиационной администрации (FAA) требуюг, чтобы у вас было разрешение членов экипажа на использование вашего телефона, когда самолет находится на земле. Чтобы предотвратить любой риск взаимодействия, правила FCC запрещают использование вашего телефона тогда, когда самолет находится в воздухе.

#### Отключение вашего телефона в опасных зонах

Чтобы избежать взаимодействия со взрывными работами, отключайте ваш телефон в районах, где проводятся взрывные работы или в других зонах со знаками, указывающими, что двухканальные радио должны быть отключены. Команды строителей часто пользуются радиочастотными приборами с дистанционным управлением для проведения взрывов.

Отключайте ваш телефон, если вы находитесь в зоне с потенциально взрывоопасной атмосферой. Хотя это и редкость, но ваш телефон или его гарнитура могут искрить. Искры могут вызвать взрыв или возгорание, влекущие травмы или даже смерть. Эти зоны часто, но не всегда, четко обозначены. Они включают: > Топливозаправки, такие как АЗС

Нижние палубы на кораблях

>Оборудование для транспортировки или хранения топлива или химикатов.

Районы, где воздух содержит химикаты или частицы типа волокон, пыли или металлической пудры.

Любые другие зоны, где обычно вас просят отключать двигатели ваших транспортных средств.

Примечание: Никогда не транспортируйте или храните огнеопасный газ, жидкости или взрывчатые вещества в отделении вашего автомобиля, где находятся ваш телефон или его аксессуары.

# Ограничение доступа детей к вашему телефону

Ваш телефон Sprint PCS не игрушка. Нельзя позволять детям играть с ним, потому что они могут нанести вред себе и другим, повредить телефон или сделать звонки, которые увеличат ваш телефонный счет.

|   | Настройка вида главного меню                       | 29 |
|---|----------------------------------------------------|----|
|   | Просмотр меню                                      | 30 |
|   | Диаграмма меню                                     | 30 |
|   | Использование ссылок                               | 33 |
|   | Выбор режима ввода знаков                          | 33 |
|   | Ввод знаков с использованием клавиатуры            | 34 |
|   | Заглавные буквы                                    | 34 |
|   | Ввод символов и цифр                               | 35 |
|   | Изменение режимов ввода текста                     | 35 |
|   | Использование режимов ввода текста                 | 35 |
|   | Языки и специальные символы                        | 36 |
| 6 | Использование сервисных возможностей Sprint PSC    | 38 |
|   | Использование идентификационного номера            |    |
|   | вызывающего абонента                               | 38 |
|   | Ответ на ждущий вызов                              | 38 |
|   | Трехсторонний вызов                                | 39 |
|   | Переадресация ваших звонков                        | 39 |
| 7 | Управление сообщениями                             | 40 |
|   | Настройка голосовой почты                          | 40 |
|   | Как узнать, что вам пришло сообщение               | 40 |
|   | Понимание типов сообщений                          | 40 |
|   | Извлечение сообщения вашей голосовой почты         | 41 |
|   | Удаление значка сообщения голосовой почты          | 42 |
|   | Получение цифровых страниц                         | 42 |
|   | Доступ к электронной почте                         | 43 |
|   | Стирание текстовых сообщений                       | 43 |
|   | Отправление web сообщений                          | 44 |
|   | Опции беспроводного web обновления Sprint PCS      | 45 |
|   | Получение новых web уведомлений                    | 45 |
| _ | Показ web уведомлений                              | 46 |
| 8 | Управление последними звонками                     | 47 |
|   | Просмотр списка последних звонков                  |    |
|   | (Входящие, Исходящие и Пропущенные)                | 47 |
|   | Понимание опций последнего звонка                  | 47 |
|   | Как сделать звонок из списка последних звонков     | 47 |
|   | Сохранение телефонного номера из последних звонков | 48 |
| ~ | Стирание списка последних звонков                  | 48 |
| 9 | Пользование директорией ваших контактов            | 49 |
|   | Добавление новых контактов                         | 49 |
|   | Нахождение отдельных записей контактов             | 49 |
|   | Добавление телефонного номера в контакт.           |    |
|   | Редактирование контакта.                           | 51 |
|   | Удаление контакта                                  | 52 |
|   | Классификация контакта                             | 52 |

| Как сделать контакт секретным                   | 52 |
|-------------------------------------------------|----|
| Просмотр номера вашего Sprint PCS телефона      | 53 |
| 10 Изменение настроек вашего телефона           | 53 |
| Замена баннера                                  | 53 |
| Изменение типа звонка                           | 54 |
| Выбор типа сигнала                              | 55 |
| Использование скринсейверов                     | 56 |
| Блокировка клавиатуры                           | 56 |
| Изменение длительности подсветки                | 57 |
| Отключение автопереноса                         | 57 |
| Изменение формата времени и даты                | 57 |
| Изменение настройки звуков                      | 57 |
| Изменение контраста телефона                    | 59 |
| Функция определения месторасположения           | 59 |
| Установка передачи данных/факса                 | 59 |
| Подсоединение телетайпа/текстового телефона     | 61 |
| Использование вашего телефона с аксессуарами    | 61 |
| 11 Установка безопасности вашего телефона       | 62 |
| Доступ к меню безопасности                      | 62 |
| Блокирование вашего телефона                    | 62 |
| Разблокирование телефона.                       | 63 |
| Изменение кода блокировки                       | 63 |
| Ограничение звонков.                            | 63 |
| Разрешение звонков                              | 63 |
| Удаление директории контактов                   | 63 |
| Удаление списка последних звонков               | 64 |
| Восстановление настроек                         |    |
| (переход в исходное положение)                  | 64 |
| 12 Организация личных данных                    | 64 |
| Планировщик задач                               | 64 |
| Будильник.                                      | 66 |
| Калькулятор чаевых                              | 67 |
| Калькулятор                                     | 67 |
| Таймер обратного отсчета                        | 68 |
| Секундомер                                      | 68 |
| Игры                                            | 68 |
| Tetris                                          | 69 |
| Space Dudes (Космические пижоны)                | 70 |
| Brick Attack (Атака кирпичей)                   | 70 |
| 13. Пользование голосовыми услугами             |    |
| вашего Sprint PCS телефона                      | 71 |
| Recording Voice Memo (Запись голосовой памятки) | 71 |
| Как записать памятку                            | 71 |
| Работа с голосовыми ссылками                    | 72 |
|                                                 |    |

если необходимо, отложите звонок при большом потоке автомобилей или трудных метеоусловиях.

Во время вождения не пользуйтесь записями в телефоне или просмотром телефонной книги.

УНабирайте номер чувствительно и оценивайте поток машин; по возможности, делайте звонки во время остановки или перед тем, как влиться в поток.

> Не ведите стрессовые или эмоциональные разговоры, которые могут отвлечь ваше внимание от дороги.

≻Наберите 9... 1... 1..., чтобы сообщить о серьезных авариях. Для вашего беспроводного телефона эти звонки бесплатны.

УИспользуйте ваш телефон для помощи другим при авариях.

При необходимости вызывайте придорожную помощь или неаварийный беспроводный номер.

**Совет**: Приобретите за дополнительную цену автомобильный комплект hands-free.

#### Следование основным принципам безопасности

Чтобы работать со своим телефоном безопасно и эффективно, всегда следуйте любым специальным правилам, действующим в данной зоне. Выключайте ваш телефон в местах, где его использование запрещено или может вызвать помехи или опасность.

# Пользование вашим телефоном вблизи других

# электронных приборов

Наиболее современное электронное оборудование защищено от радиочастотных сигналов. Однако радиочастотные сигналы от беспроводных телефонов могут неадекватно влиять на защищенное электронное оборудование.

Радиочастотные сигналы могут влиять на неправильно установленные или неадекватно защищенные рабочие и развлекательные системы в автомобилях. Проверьте вместе с производителем или его представителем, защищены ли должным образом эти системы от внешних радиочастотных сигналов. Также проверьте с производителем соответствие всего дополнительного оборудования.

Проконсультируйтесь с производителем относительно любых персональных медицинских приборов, таких как кардиостимуляторы или слуховые аппараты, чтобы определить, достаточно ли они защищены от внешних радиочастотных сигналов.

| Примечание:  | Bcea | гда отключайте | телефо | н в меди | цинских |
|--------------|------|----------------|--------|----------|---------|
| заведениях   | и    | спрашивайте    | разре  | ешение   | перед   |
| использовани | ем   | телефона       | возле  | медиці   | нского  |
| оборудования | 7.   |                |        |          |         |

(FCC) приняла этот обновленный стандарт в качестве правил. В августе 1996 г. FCC приняла гибридный стандарт, состоящий из, существующего ANSI/IEEE стандарта и основополагающих принципов опубликованных Национальным советом радиационной защиты и измерений (NCRP).

Там, где сервис доступен, этот телефонный аппарат удовлетворяет требованиям Фазы I и Фазы II Мандатов E911, изданных FCC.

Поддерживать пиковую производительность вашего телефона

Существует несколько простых принципов, способствующих правильной работе вашего телефона и поддержанию безопасного, качественного сервиса.

>Держите телефон с антенной, направленной вверх, полностью вытянутой и над вашими плечами.

Постарайтесь не держаться за антенну, не сгибать или скручивать ее.

№Не пользуйтесь телефоном с поврежденной антенной.

▶Говорите непосредственно в микрофон.

≻Избегайте попадания вашего телефона и аксессуаров под дождь или разливания на них жидкости. Если ваш телефон промок, немедленно отключите питание и извлеките батарею. Если он не работает, верните его в Sprint PCS Центр или позвоните в Службу поддержки пользователей Sprint PCS для обслуживания.

Примечание: В целях большей заботы о вашем телефоне, только авторизованные представители Sprint PCS могут обслуживать ваш телефон и аксессуары. Неправильный сервис может аннулировать гарантию.

Поддержание безопасного использования и доступа к вашему телефону

#### ИГНОРИРОВАНИЕ УКАЗАННЫХ ИНСТРУКЦИЙ МОЖЕТ ПРИВЕСТИ К СЕРЬЕЗНЫМ ТРАВМАМ И ВОЗМОЖНОМУ МАТЕРИАЛЬНОМУ УЩЕРБУ

Пользование вашим телефоном во время вождения автомобиля Брать телефон во время вождения (или работать с телефоном без устройства hands-free) в некоторых областях запрещается. Что касается специфических ограничений, то тут законы различаются. Помните, что безопасность прежде всего. При пользовании вашим телефоном в машине:

Освойте ваш телефон и его функции, такие как скоростной набор и повторный набор.

- >При наличии пользуйтесь устройством hands-free.
- ▶Расположите ваш телефон в легкодоступном месте.

> Дайте знать человеку, с которым говорите, что вы за рулем,

| Voice Training (Голосовая настройка)            | 75 |
|-------------------------------------------------|----|
| Включение Вашего телефона с использованием      |    |
| голосовых команд                                | 76 |
| Ответ на звонок голосом                         | 76 |
| 14 Пользование беспроводным web Sprint PCS      | 83 |
| О беспроводном web Sprint PCS                   | 77 |
| О беспроводном web броузере Sprint PSC          | 78 |
| Запуск беспроводного Sprint PSC броузера        | 78 |
| Загрузка новых звонков и скрин-сейверов         | 78 |
| Загрузка звонков                                | 79 |
| Загрузка скрин-сейверов                         | 80 |
| Настройка Веб защиты                            | 80 |
| Понимание моего беспроводного web Sprint PCS    | 81 |
| Пользование беспроводной web почтой Sprint PCS  | 81 |
| Пользование услугой мгновенного доставщика АОL  | 82 |
| Пользование короткими сообщениями беспроводного |    |
| web Sprint PCS.                                 | 83 |
| Подписка на последние новости Sprint PCS        |    |
| Wireless Web                                    | 84 |
| Получение web уведомлений                       | 84 |
| Настройка беспроводного web соединения          | 84 |
| 15 Понимание руководящих принципов действия     |    |
| и безопасности                                  | 87 |
| Как получить максимум из вашего приема          | 87 |
| Следование основным принципам безопасности      | 89 |
| Уход 29 Батареей                                | 01 |

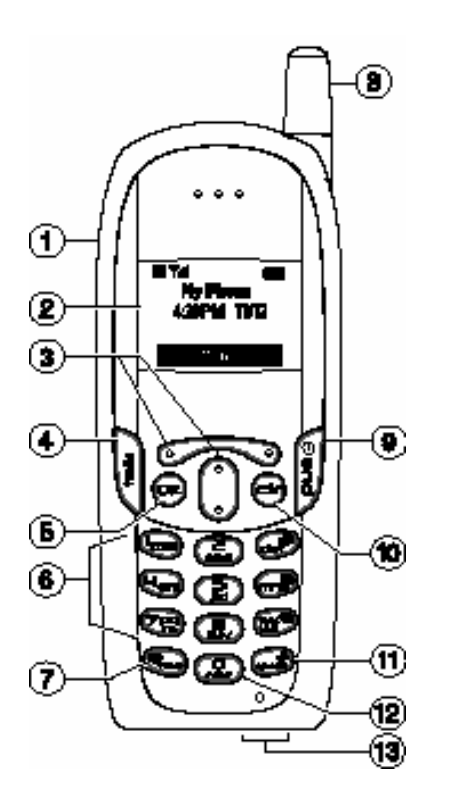

# 15 Понимание руководящих принципов действия и безопасности

Чтобы получить максимум пользы от вашего телефона Sprint PCS, нужно знать, где и как он работает с оптимальной эффективностью. Этот раздел знакомит вас с основополагающими принципами действия и безопасности, гарантирующими вам полноценное использование вашего телефона Sprint PCS.

#### Как получить максимум из вашего приема

#### Следить за метками мощности сигнала

Качество каждого звонка, который вы делаете или принимаете, зависит от мощности сигнала в вашей зоне. Ваш телефон информирует вас о текущей мощности, показывая ряд черточек рядом со значком мощности сигнала. Чем больше черточек показано, тем сильнее сигнал. Если вы находитесь внутри здания, лучший прием вы можете получить, подойдя к окну.

#### Учитывать энергосберегающую функцию

Если ваш телефон не может обнаружить сигнал в течение 15 минут поиска, автоматически активируется функция энергосбережения. Если ваш телефон включен, он периодически проверяет наличие связи, либо вы это можете сделать сами, нажимая любую кнопку. Как только активируется энергосберегающая функция, на экране появляется сообщение. Когда сигнал обнаружен, телефон возвращается в режим ожидания.

# Понимать, как работает ваш телефон

Ваш телефон по существу является радиопередатчиком и приемником. Когда он включен, он принимает и передает радиочастотные сигналы. Когда вы пользуетесь своим телефоном, система, управляющая вашим звонком, контролирует уровень мощности. Мощность может колебаться от 10 нановатт до 0.3 ватт в цифровом режиме.

#### Знать радиочастотную безопасность

Дизайн вашего телефона Sprint PCS соответствует обновленным стандартам NCRP, описанным ниже.

В 1991-92 гг. Институт Электрической и Электронной Инженерии (IEEE) и Американский Национальный Институт Стандартов (ANSI) объединились вместе для обновления стандарта ANSI 1982 года для уровней безопасности по отношению к влиянию на человека радиочастотных сигналов. Более 120 ученых, инженеров и физиков из университетов, правительственных учреждений здравоохранения и промышленности разрабатывали этот обновленный стандарт после изучения результатов проведенных исследований. В 1993 г. Федеральная комиссия связи

# Использование специальных функций во время беспроводного web звонка Sprint PCS

Ваш телефон предоставляет вам возможность использовать специальные функции во время беспроводного web звонка Sprint PCS. Они перечислены ниже:

Идентификатор звонящего абонента: Точно так же, как ваш телефон хранит обычные номера идентификации абонентов, он хранит и номера входящих звонков беспроводного web соединения Sprint PCS. Чтобы можно было различать эти два типа звонков, когда вы просматриваете записи идентификаторов абонентов, рядом с номером звонившего абонента появляется надпись «Данные» или «Факс».

**Примечание**: Идентификатор звонившего абонента недоступен при звонках беспроводного web броузера Sprint PCS.

**Окидание звонка:** Если кто-то пытается дозвониться к вам во время вашего соединения с беспроводным web Sprint PCS, ваш телефон ведет себя, будто бы он выключен. В зависимости от ваших услуг, абонент может послать вам голосовую почту. Ждущий вызов автоматически деактивируется вне зависимости, принимаете ли вы или делаете звонок беспроводного web соединения Sprint PCS.

Э Доступ к функциям: во время подключения к интернетзвонкам вы по-прежнему имеете доступ к большинству функций вашего телефона. Вы можете передвигаться по системе телефонного меню, чтобы менять или просматривать функции вашего телефона или записи контактов. Вы также можете читать сообщения или просматривать записи идентификаторов абонентов, которые вы получили перед тем, как сделать звонок.

# Окончание беспроводного web звонка Sprint PCS

Важно отметить, что некоторые из обычных способов окончания звонка могут не работать для звонков беспроводного web соединения Sprint PCS. Вы всегда должны закрывать соединение через приложение на вашем компьютере. Затем ваш телефон перейдет в режим ожидания.

# Добро пожаловать к Sprint PSC

Sprint PSC создал единственную полностью цифровую, полностью-PCS (Personal Communications Services – персональные услуги связи) общенациональную сеть связи для более четких звонков. начиная с основания, обслуживая более 300 главных столичных зон. Мы строили нашу сеть, чтобы предоставить вам то, что, как нам кажется, вы действительно ищете в беспроводном телефоне: четкий звук, конфиденциальное общение и экономящие время функции. Sprint Personal Communications Services® могут сделать даже нечто большее – упростить вашу жизнь. Наша продвинутая технология предназначена для роста вместе с вашими телекоммуникационными потребностями таким образом, что однажды вы сможете полностью положиться в вопросах связи на свой телефон Sprint PSC. Настоящее руководство познакомит вас с нашей технологией и вашим новым телефоном Sprint PSC посредством простых, легковыполнимых инструкций. Поскольку вам, вероятно, очень хочется начать поскорее пользоваться вашим телефоном, мы рекомендуем вам поскорее обратиться к первому разделу - Начнем с обслуживания Sprint PSC. Этот раздел содержит всю информацию, которая может вам потребоваться для быстрой активации вашего телефона, настройки вашей голосовой почты и даже более того. Он также содержит информацию о том, как связаться с Sprint PSC в случае, если у вас возникнут вопросы о сервисе, вы захотите приобрести дополнительные продукты или услуги или просто проверить ваш баланс на счете. Спасибо вам за выбор Sprint PSC.

# Начнем с обслуживания Sprint PSC

Этот раздел проведет вас через основные шаги настройки функций вашего Sprint PSC телефона, включая разблокировку и активацию вашего телефона, установку вашей голосовой почты и связь с Sprint PSC для получения поддержки. Как только вы пройдете этот раздел, вы будете готовы освоить продвинутые функции вашего нового телефона.

#### Включение и выключение вашего телефона

#### Включение вашего телефона

Чтобы включить ваш телефон, нажмите end. Как только ваш телефон включится, он покажет «Searching» (Поиск), свидетельствующий о том, что ваш телефон ищет сигнал. Если ваш телефон обнаружил сигнал, он автоматически входит в режим ожидания – состояние незанятости. С этого момента вы готовы начать принимать и отвечать на звонки. Если ваш телефон не может обнаружить сигнал после 15 мин поиска, автоматически активируется функция энергосбережения (обозначается и текст: «Power Save Mode» (режим энергосбережения)). Как только сигнал обнаруживается, ваш телефон автоматически возвращается в режим ожидания. В режиме энергосбережения ваш телефон периодически ищет сигнал без вашего вмешательства. Вы также можете инициировать поиск сервиса Sprint PSC нажатием любой кнопки (когда ваш телефон включен).

Совет: Функция энергосбережения помогает сохранять заряд вашей батареи, когда вы находитесь в районах, где сигнал отсутствует.

Выключение вашего телефона Нажмите и удерживайте end, пока не увидите на экране дисплея «Powering Off» (отключение питания). Ваш экран остается чистым, пока ваш телефон выключен. 1. Приобретите комплект для беспроводного web соединения Sprint PCS (продается отдельно).

 Подсоедините ваш портативный ПК к вашему телефону Sprint PCS, используя серийный кабель передачи данных. Кабельный переходник соединяется с ручным компьютерным устройством.
 Установите программное обеспечение Sprint PCS Dialer<sup>SM</sup> на ваш компьютер, используя компакт-диск.

Для более подробной информации по установке и использованию программного обеспечения обратитесь к руководству для пользователя по комплекту для беспроводного web соединения Sprint PCS, которое вы приобрели.

**Примечание**: вам нет необходимости устанавливать Sprint PCS Dialer для Palm или HPC/Windows CE.

#### Совершение звонка для передачи данных

Чтобы сделать звонок для передачи данных тогда, когда вы подключены к беспроводному web Sprint PCS:

1. Убедитесь, что кабель подсоединен должным образом.

2. Откройте приложение Sprint PCS Dialer на вашем компьютере и сделайте звонок.

Телефон покажет номер, по которому звонит ваш компьютер, и появится сообщение о соединении.

Как только произойдет успешное соединение, дисплей вашего телефона покажет вам информацию о состоянии звонка обмена данными.

#### Получение беспроводных web звонков Sprint PCS

Большинство абонентов используют беспроводное web соединение Sprint PCS, чтобы совершать исходящие звонки передачи данных/факса. Однако вы можете также настроить ваш телефон Sprint PCS на получение (принятие) данных или факсовых звонков. Поскольку все модели телефонов различны, комплект для беспроводного web соединения Sprint PCS не содержит инструкций насчет настройки вашего телефона для получения данных и факсов. Ниже приводится процедура настройки вашего телефона Sprint PCS для получения (мобильного) звонка передачи данных или факса:

1. Выберите опцию меню, чтобы активировать входящие звонки по передаче данных/факсов. Учтите, что, когда ваш телефон Sprint PCS установлен на получение данных/факса, входящие голосовые звонки не допускаются.

Как только вы получили входящий звонок с данными или факсом, вы можете вернуть телефон в нормальное состояние, отключив входящие звонки передачи данных/ факсов. нажмите ок.

4. Выделите SEND и нажмите ок.

# Подписка на последние новости Sprint PCS Wireless Web

С помощью беспроводных web обновлений Sprint PCS информация из Интернет будет отсылаться непосредственно на ваш телефон Sprint PCS тогда, когда вы выберете. Если вы выбираете опцию беспроводного web Sprint PCS, то на ваш телефон без дополнительной оплаты ежемесячно может посылаться до 50 новостей.

Чтобы выбрать информацию из Интернета, которую вы хотите получать на вашем телефоне Sprint PCS:

1. С вашего компьютера войдите в Интернет.

2. Зайдите на сайт, с которого вы хотите получать информацию. Вот некоторые из сайтов, которые вы можете посетить: amazon.com, ebay, FoxSports, FTD.com.

3. На сайте, где указано, введите ваш 10-значный номер телефона Sprint PCS, за ним "@messaging.sprintpcs.com". Например: 5551234567@ messaging.sprintpcs.com.

>По окончании регистрационного процесса вы должны начать получать выбранную рассылку на ваш телефон Sprint PCS.

# Получение web уведомлений

Если ваш провайдер услуг активировал Интернет-услуги на вашем телефоне, и вы находитесь в зоне, предоставляющей беспроводный доступ к Интернет, вы можете получать web уведомления. Эти короткие сообщения позволяют вам быстрый доступ к информации в Интернет.

1. Выберите Menu  $\rightarrow$  Messages  $\rightarrow$  Msg Settings  $\rightarrow$  Web Alert.

2. Выделите уведомление, которое вам нужно, и нажмите ок, чтобы его выбрать.

Уведомления содержат Disabled, Vibrate once, Vibrate & remind, Low beep once, Low beeps, Loud beeps once, Loud beeps.

# Настройка беспроводного web соединения

Ваш беспроводный готовый для Интернета телефон Sprint PCS дает вам возможность соединяться с портативным ПК, ручным компьютерным устройством (типа Palm), чтобы отправлять и получать электронную почту, входить в Интернет или в вашу офисную сеть и др., без необходимости поиска стационарного телефонного гнезда. Всего три простых шага:

#### Начнем с обслуживания Sprint PSC

#### Как определить, активирован ли уже ваш телефон

Если вы получили ваш телефон по почте или приобрели его в магазине Sprint PSC<sup>®</sup>, возможно, он уже был активирован. Все, что вам нужно сделать, - разблокировать ваш телефон. Если ваш телефон не активирован, пожалуйста, обратитесь к вашей брошюре по активации «Начни здесь» для пошаговых инструкций. Разблокирован ваш телефон.

#### Разблокировка вашего телефона

Чтобы разблокировать ваш телефон, выполните следующие действия:

1. Нажмите end, чтобы включить телефон.

2. В режиме ожидания высветится Unlock (Разблокировать). Нажмите ок.

3. Введите ваш четырехзначный блокировочный код. В целях безопасности код не виден, когда вы его набираете.

Совет: Если вы не можете вспомнить ваш блокировочный код, попробуйте использовать последние четыре цифры либо номера вашей социальной страховки, либо вашего телефонного номера Sprint PSC, или попробуйте 0000. Если ничего из этого не поможет, позвоните в службу поддержки пользователей Sprint PSC по номеру 1-888-211-4PCS (4727).

#### Активация вашего телефона

Чтобы активировать ваш телефон, следуйте указаниям в брошюре по активации «Начни здесь», прилагаемой к вашему телефону. Или посетите\_http://activate.sprintpcs.com и активируйте ваш телефон он-лайн. Настройка вашей голосовой почты Все пропушенные звонки на вашем Sprint PSC телефоне автоматически передаются в голосовую почту, не важно, пользуются ли вашим телефоном, или он отключен. Следовательно, вы захотите настроить ваш ящик голосовой почты Sprint PSC и персональное приветствие, как только ваш Sprint PSC телефон будет активирован.

#### Чтобы настроить голосовую почту:

1. Нажмите и удерживайте .

2. Следуйте системным подсказкам, чтобы создать ваш код пропуска, записать ваше приветствие и объявление вашего имени, и выберите, активировать ли Доступ к сообщениям одним касанием (функция, которая позволит вам нажатием одной кнопки получить доступ к сообщениям, минуя необходимость введения вашего кода пропуска).

**Примечание**: Процесс настройки голосовой почты может отличаться в различных ретрансляционных районах.

#### Получение помощи

#### Посетите наш веб-сайт

Загляните на *www.sprintpcs.com*, чтобы получить последнюю информацию по Sprint PSC.

Вы также можете:

- Просмотреть карту покрытия
- » Научиться пользоваться голосовой почтой
- ▶Получить доступ к информации о вашем счете
- ▶Приобрести аксессуары
- >Добавить дополнительные опции к вашему сервисному плану
- ▶Просмотреть часто задаваемые вопросы
- ▶ Другое

# Служба поддержки пользователей Sprint PSC

Специалисты службы поддержки пользователей Sprint PSC могут оказать вам помощь 24 часа в сутки семь дней в неделю. Просто наберите 1-888-211-4PCS (4727) с любого телефона или нажмите \*... 2... talk с вашего активированного Sprint PSC телефона, если вы находитесь в общенациональной сети связи Sprint PSC.

**Совет**: Если вам необходимо связаться со службой поддержки пользователей Sprint PSC, когда вы находитесь вне сети Sprint PSC, наберите 1-888-211-4PCS (4727).

Как только вы набрали службу поддержки пользователей Sprint PSC, вы получаете доступ к ряду полезных услуг посредством нашей автоматической линии поддержки пользователей. Следуя голосовым подсказкам, вы сможете узнать больше о продуктах и услугах Sprint PSC, получить покрытие Sprint PSC по индексам или запросить копию вашего счета.

Совет: Если у вас есть вопросы, касающиеся работы вашего телефона Sprint PSC, наберите 1-888-211-4PCS (4727) с другого телефона, чтобы вы смогли использовать ваш Sprint PSC телефон во время разговора со службой поддержки пользователей. 2. Нажмите ок, чтобы попасть в раздел сообщений.

3. В разделе Conversation имена из списка друзей, которые прислали новые сообщения, отмечены звездочкой (\*).

4. Выделите имя и нажмите ок, чтобы сообщение было выведено на экран.

# Пользование короткими сообщениями беспроводного web Sprint PCS

С функцией коротких сообщений Sprint Wireless Web Short Mail Вы можете использовать номер телефона человека, чтобы послать текстовое сообщение с Вашего телефона на его, и наоборот. Когда вы получаете новое сообщение, вы услышите звонок предупреждения.

В дополнение, Sprint Wireless Web Short Mail включает в себя несколько готовых сообщений, как, например, "I'm running late, I'm on my way" (Я опаздываю, но уже бегу), использование которых делает создание сообщений быстрым и простым занятием. Вы сами можете заранее заготовить такие тексты, содержащие до 10 знаков, на телефоне или на сайте <u>www.aol.com</u>. Чтобы отправить сообщение:

1. Выберите Menu → Wireless Web → Web Browser.

2. Выберите Messaging → Short Mail.

3. Выберите **Compose** и введите номер телефона человека, которому Вы хотите отправить сообщение.

4. Выберите **Туре Msg** (чтобы ввести сообщение до 1000 знаков), **Pre-Set Msgs** (чтобы выбрать готовое сообщение), **Icons** 

5. Введите текст или выберите готовое сообщение или значок и нажмите ок.

6. Выделите SEND и нажмите ок.

Чтобы прочитать сообщение:

1. При появлении предупреждения "1 New Short Mail Message " нажмите ок.

2. Выделите Browser Massage, найдите сообщение, которое Вы хотите прочитать, и нажмите ок.

**Примечание**: Если Ваш телефон не получает предупреждения, Вы не можете получать короткие сообщения Short Mail Messages.

Чтобы ответить на короткое сообщение:

- 1. При открытом сообщении выберите Reply.
- 2. Выберите Type Msg, Pre-Set Msgs или Icons.
- 3. Введите текст или выберите готовое сообщение или значок и

пользуетесь данной услугой, подсказки помогут Вам установить Sprint PCS Wireless Web с помощью Вашего имени и пароля.

4. Для просмотра сообщений выберите Inbox.

5. Выберите сообщение, которое Вы хотите прочитать, и нажмите ок.

6. После прочтения сообщения Вы можете выбрать Erase (стереть), Reply (ответить), Reply All (ответить всем) или Next Message (следующее сообщение), или выбрать Menu для просмотра всех функций.

# Пользование услугой мгновенного доставщика AOL.

The AOL Instant Messenger Service (Услуга сообщений) дает возможность общаться с друзьями и семьей посредством постоянных двусторонних сообщений. Просто наберите сообщение с помощью телефона или компьютера, пошлите его друзьям или членам семьи из Вашего списка друзей, и они получат сообщение сразу же после отправки. Сообщения могут посылаться с телефона Sprint PCS на телефон, на компьютер, а также с компьютера на телефон. Когда Вы получаете новое сообщение, телефон издаст предупредительный сигнал. Чтобы подписаться на эту услугу, зайдите на страницу AOL Instant Messenger с компьютера на <u>www.sprintpcs.com</u>. Или посетите сайт <u>www.aol.com</u>, зарегистрируйтесь и получите пароль для загрузки ПО. Для использования данной услуги не обязательно быть членом AOL. Для доступа к AOL Instant Messenger с Вашего телефона:

1. С режима ожидания выберите Menu  $\rightarrow$  Wireless Web  $\rightarrow$  Web Browser.

2. Со странички Sprint PCS Wireless Web выделите папку Messaging и нажмите ок.

3. В папке Messaging выберите AOL IM и нажмите ок.

4. Когда появится окошко AOL Instant Messenger, выберите ок.

5. Введите имя и нажмите ок.

6. Введите пароль. Нажмите ок. Появится меню AOL Instant Messenger.

Чтобы отправить сообщение:

1. В окошке AOL Instant Messenger введите имя и пароль.

2. Выделите Conversation, Online Buddies, или Offline Buddies. Нажмите ок.

3. Выберите имя человека, которому Вы хотите отправить сообщение.

4. Введите текст и нажмите ок

Чтобы прочитать сообщение:

1. При получении сообщения на экране Вашего телефона появится сообщение "Message from AIM" (сообщение из AIM).

**Получение автоматизированной биллинговой информации** Для вашего удобства ваш телефон предоставляет вам бесплатный доступ к биллинговой информации по вашему Sprint PSC счету. Эта информация включает сумму, недостающую на счете, полученную оплату, периодичность выставления счетов и количество минут, использованных с момента последнего выставления счета. Чтобы получить доступ к этой информации, сделайте следующее:

1. Нажмите \*... 4... talk.

2. Следуйте голосовым подсказкам, чтобы получить нужную вам информацию.

**Примечание**: Эта услуга может быть недоступна во всех филиалах продажи.

# Справочный стол Sprint PSC

Справочный стол Sprint PSC предоставляет множество услуг, включая связанные с местом жительства, деловые и правительственные распечатки; помощь по местным и междугородным звонкам, распечатки кинофильмов, информацию о гостиницах, ресторанах и магазинах; и основную информацию о местных событиях. За получение этой информации снимается плата как за звонок, и вам будет выставлен счет за эфирное время > Нажмите 4... 1... talk.

# Операторская услуга Sprint PSC

Операторская услуга Sprint PSC может предоставлять помощь в организации телефонных разговоров, оплачиваемых абонентом, которому звонят, или звонков, оплачиваемых по локальной телефонной карточке или третьими лицами.

≻Нажмите 0... talk.

**Примечание**: Операторская услуга Sprint PSC может не действовать в филиалах.

#### Понимание этого руководства по эксплуатации

Это руководство по эксплуатации знакомит вас с нашей технологией и всеми преимуществами вашего нового телефона Sprint PSC – с помощью легковыполнимых инструкций.

Разделы делят категории информации, чтобы постепенно провести вас от понимания основ к наиболее продвинутым функциям телефона.

Советы содержат специальные подсказки и своевременные напоминания, чтобы помочь вам наилучшим образом освоить ваш новый телефон.

Алфавитный указатель поможет вам быстро найти специфическую информацию. Мы ценим ваше время, поэтому построили это руководство так, чтобы его можно было использовать в блочном формате или в виде одиночных секций. Если вы прочтете каждый раздел, вы получите максимальную информацию о вашем телефоне. Однако, если вы хотите узнать о специфической особенности, вы сможете определить специфический раздел, используя цветные ярлыки. Следуйте инструкциям в этом разделе и вы сразу же сможете пользоваться вашим телефоном.

Примечание: В этом руководстве → указывает на то, что нужно выбрать опцию из меню. Например, Menu (Меню) → Settings (Настройки) означает выбрать Menu (Меню), затем выбрать Settings (Настройки) и нажать ок. ≻At Start оповещает о начале сеанса броузера.

At End оповещает о конце сеанса броузера. При выходе из броузера вы увидите запрос " Exit Wireless Web?" (Выйти из сети?)

**Both** оповещает и о начале, и о конце сеанса броузера.

> No prompts не оповещает ни о начале, ни о конце сеанса броузера

#### Понимание моего беспроводного web Sprint PCS

Sprint PCS Wireless Web дает Вам возможность управлять закладками Wireless Web и создавать собственное меню беспроводных Интернет сайтов, чтобы Вы могли контролировать свое посещение Интернета. Загрузите с Вашего компьютера <u>www.sprintpcs.com</u>, нажмите раздел **Manager** и разместите свою учетную запись. Отсюда Вы можете создавать и изменять Ваше меню, выбирая и упорядочивая Ваши любимые веб страницы в папки (до 27 папок). Когда Вы запускаете Sprint PCS Wireless Web в Вашем телефоне, Вы увядите Ваше личное меню.

Для создания и доступа собственного Sprint PCS Wireless Web: 1. С Вашего компьютера зайдите на сайт <u>www.sprintpcs.com</u>.

2. Войдите в раздел **Manager** и введите свой телефонный номер и пароль.

3. Нажмите My Wireless Web и выберите сайт и папки, которые Вы хотите включить в Личный Wireless Web.

4. На своем телефоне выберите Menu  $\rightarrow$  Wireless Web  $\rightarrow$  Web browser.

5. Выберите My Wireless Web со странички Sprint PCS Wireless Web и нажмите ок. Появится Ваше собственное меню папок и закладок.

#### Пользование беспроводной web почтой Sprint PCS

С помощью электронной почты Sprint PCS Wireless Web Вы можете установить электронную почту без дополнительной платы и выполнять многие функции электронной почты со своего телефона Sprint PCS также, как с компьютера.

Вы можете управлять Sprint PCS Wireless Web с Вашего телефона или компьютера на сайте www.sprintpcs.com. Также у Вас есть доступ к другим провайдерам электронной почты, например, AOL, Yahoo!, MSN/Hotmail и другим.

Для доступа к Sprint PCS Wireless Web

1. Выберите Menu → Wireless Web → Web Browser.

2. Со странички Sprint PCS Wireless Web выберите папку Messaging и нажмите ок.

3. В папке Messaging выберите Sprint PCS Mail. Если Вы впервые

> Play воспроизводит тон выделенного звонка.

Assign устанавливает телефон для использования звонка, который Вы выбрали. Для выбора нового звонка, выберите Assign для его установки.

**>Get New** запускает веб броузер, позволяющий выбрать Ringers & More для загрузки.

Erase дает возможность удалять существующие звонки. Стирание звонка удаляет его из списка загружаемых звонков и из списка типа звонков

> Details предоставляет информацию о названии, композиторе и длине тона звонка.

▶ Info – инструкция, как установить звонок.

#### Загрузка скрин-сейверов

1. Выберите Menu  $\rightarrow$  Wireless Web  $\rightarrow$  My Downloads  $\rightarrow$  Screen Savers

Примечание: В первый раз, когда Вы входите в Screen saversь из My downloads, Вас спросят, хотите ли Вы загрузить скрин-сейвер. Выберите Yes и следуйте инструкциям. После установки при каждом входе в Screen Savers будет появляться список скрин-сейверов в алфавитном порядке. Звездочкой отмечены те скринсейверы, которые еще не были просмотрены.

2. Выделите функцию, затем нажите ок, чтобы ее выбрать. Функции следующие:

УView отображает изображение выбранного скрин-сейвера.

> Assign устанавливает скрин-сейвер. Для его использования выберите Assign, прокрутите список меню, выделите тот скринсейвер, который Вы хотите, и нажмите ок для его установки.

Get New запускает веб броузер, позволяющий выбрать Ringers & More для загрузки дополнительных скрин-сейверов. >Erase дает возможность удалять существующие скрин-сейверы. Стирание скрин-сейвера удаляет его из списка загружаемых скрин-сейверов и из списка меню Screen Saver.

>Info – инструкция, как установить скрин-сейвер.

# Настройка Веб защиты

Веб защита позволяет установить предупреждения о начале и конце сеанса броузера.

1. Выберите Menu → Wireless Web → Web Guard.

2. Выделите функцию, затем нажмите ок, чтобы ее выбрать. Функции следующие:

2 Узнаем ваш телефон Sprint PSC

1. Соединитель (разъем) наушников: подсоединяет телефон к головной гарнитуре (поставляется за отдельную плату и продается отдельно).

2. Исходный экран (в режиме ожидания). Нажмите ок, чтобы выбрать Меню.

3. Навигационные кнопки: просмотр списков и меню, положение курсора во время ввода текста, и доступ к ссылкам из режима ожидания, если нажимать в любом из четырех направлений.

4. Кнопка разговора: начать или ответить на вызов.

5. ОК кнопка: выбрать пункт меню или опцию.

6. Клавиатура: используйте клавиатуру для ввода цифр, букв или символов.

7. **\*Текстовая кнопка**: Изменяет режим текста во время ввода текста.

8. Антенна: Полностью выдвиньте антенну для того, чтобы сделать звонок или ответить на него. Если вы телефоном не пользуетесь, задвиньте антенну обратно.

9. Кнопка Конец/Питание: включает и выключает телефон, оканчивает звонок или возвращает вас к исходному экрану.

10. Кнопка очистки: Стирает последний знак при вводе текста или возвращает в предыдущее меню.

11. Кнопка Пробел#: Вставляет пробел во время ввода текста.

12. Кнопка 0 Следующий: Циклически повторяет выбор слов при еZi вводе текста.

13. Разъемы питания и передачи данных: обеспечивают соединение с переходником переменного тока (прилагается) и кабелем передачи данных (продается отдельно).

#### Просмотр экрана дисплея

Этот список определяет символы, которые вы можете видеть на своем экране дисплея.

> Показывает мощность сигнала в данный момент. Чем больше линий вы видите, тем сильнее ваш сигнал.

▶ КОзначает, что ваш телефон не может обнаружить сигнал.

▶ Говорит вам о том, что выполняется звонок.

▶ Означает, что ваш телефон работает в цифровом режиме CDMA. Этот режим обеспечивает вашу секретность, четкость голоса и более длительную сохранность заряда батареи по сравнению с традиционным сотовым аналогом.

➤ Означает, что вы находитесь в роуминге вне общенациональной сети связи Sprint PSC в аналоговой системе.

Показывает, что вы получили почтовое сообщение, текстовое сообщение или ожидание цифровой станицы. Нажмите 1... чтобы вызвать ваш почтовый ящик.

Показывает, что ваш телефон находится в режиме молчания и не будет звонить.

▶ Показывает, что установлен будильник.

**Уши**Показывает текущий заряд батареи. (Изображенный значок означает полный заряд батареи).

# Особенности вашего Куосега 2345

Примите наши поздравления в связи с приобретением вашего телефона Sprint PSC<sup>®</sup> (Куосега Модель 2345). Этот телефон легок в пользовании и имеет множество важных функций:

≻Возможность трех режимов предоставляет доступ к другим PCS цифровым и аналоговым сетям, с которыми Sprint PSC имеет роуминговые соглашения (стр. 14).

≻Беспроводный Web<sup>SM</sup> Броузер Sprint PSC (Sprint PCS Wireless Web<sup>SM</sup> Browser) предоставляет доступ к беспроводной сети Интернет в цифровом режиме (стр. 87).

≻ Ringer & More сохраняет Ваши выбранные единицы.

> Hot Ringers & More предлагает самые последние и наиболее популярные звонки и хранители экрана.

Ringers предлагают Вам звонки по категориям

>Images предлагают Вам хранители экрана по категориям

> My account отражает количество загрузок, которые Вы совершили, и количество оставшихся.

**Terms & Conditions** посылает легальные (законные) соглашения, которые Вы обязаны принять перед загрузкой.

6. Прокручивайте функции и категории до тех пор, пока не выберите тот пункт, который Вы хотите загрузить.

7. Нажмите ок, чтобы выбрать GET IT (получить) для начала загрузки.

8. Выберите ок при появлении подсказки " Are you sure you want to download [name] to your phone?" (Вы уверены, что хотите загрузить [имя] в Ваш телефон?) Появится сообщение "Preparing for download" (Подготовка к загрузке), затем "Downloading Object" (Загрузка объекта) во время загрузки. По окончании появится "Download completed" (Загрузка завершена).

Примечание: Загруженные файлы автоматически размещаются в соответствующем меню (т.е., звонки размещаются в конце перечня звонков в меню Ringer type, а хранители экрана - в конце списка в меню Screen Saver)

9. Выберите Shop для продолжения загрузки файлов, или Home – для возвращения в My Downloads.

Задание новых звонков и скрин-сейверов.

Примечание: Это свойство может меняться.

1. Выберите Menu  $\rightarrow$  Wireless Web  $\rightarrow$  My Downloads  $\rightarrow$  Ringers или Screen saver. Ваши загруженные названия перечислены в алфавитном порядке.

2. Выделите Assign и нажмите ок.

3. Пролистайте список.

4. Выделите название, которое Вы хотите, и нажмите ок, чтобы его выбрать.

Нажмите clr, чтобы вернуться в My Download, или end для возвращения в режим ожидания.

#### Загрузка звонков

1. Выберите Menu  $\rightarrow$  Wireless Web  $\rightarrow$  My Downloads  $\rightarrow$  Ringers.

2. Выделите функцию, затем нажмите ок, чтобы ее выбрать. Функции следующие:

Вашей компании с помощью портативного ПК и соединительного набора Sprint PCS Wireless WebTM

# О беспроводном web броузере Sprint PSC

Ваш телефон оборудован броузером, который предоставляет Вам доступ к самой свежей информации через Sprint PSC Wireless Web.

Вы можете просматривать специально созданные версии Интренет сайтов, включая Yahoo!\*, Amazon.com, The weather channel и т.д. Просмотр сети с помощью телефона отличается от просмотра через домашний компьютер, потому что сайты представляют собой специальные тексты и уменьшают их графику.

Броузер подсоединяется к Интернету посредством звонка. Обратите внимание, что изображение трубки на дисплее телефона появляется во время звонка, т.е. происходит все точно так же, как и при голосовом звонке. Оплата за услугу может варьироваться в зависимости от функций данной услуги.

#### Запуск беспроводного Sprint PSC броузера Для запуска Wireless Web:

➢ Выберите Menu → Wireless Web → Web Browser. Вы увидите несколько вводных сообщений при загрузке Броузера. »При первом использовании Броузера Вас попросят включить функцию безопасности. Автоматический процесс продлится 3-6 минут и больше повторяться не будет. После завершения процесса Вы готовы к использованию Sprint PSC Wireless Web.

После установки появляется страничка Sprint PSC Wireless Web. Эта страничка дает Вам доступ на все сайты в Sprint PSC Wireless Web. Каждый раз, когда Вы используете Броузер, домашняя страничка не будет появляться, потому что Броузер показывает страницу, которую Вы смотрели в последний раз.

# Загрузка новых звонков и скрин-сейверов

Для того, чтобы загрузить новые звонки или скрин-сейверы:

1. Убедитесь, что Вы вошли в меню загрузки Downloads URL (унифицированный указатель информационного pecypca).

2. Выберите Menu  $\rightarrow$  Wireless Web  $\rightarrow$  My Downloads  $\rightarrow$  Get New...

3. Нажмите ок, когда увидите сообщение «Airtime fees apply for browser use» (За использование броузера взимается плата за эфирное время)

4. Подведите к Ringer & More

5. Нажмите ок для запуска броузера с Downloads URL. Появятся следующие функции:

➢ Беспроводная Web Почта<sup>SM</sup> Sprint PSC (Sprint PCS Wireless Web Mail<sup>SM</sup>), Услуга Мгновенного Доставщика AOL (AOL Instant Messenger <sup>SM</sup> Service) и беспроводная Web Почта<sup>SM</sup> Коротких Сообщений Sprint PSC (Sprint PCS Wireless Web Short Mail<sup>SM</sup>) предоставляют быстрый и удобный способ обмена текстовыми сообщениями (см. соответствующие разделы, начиная со стр. 88). ≫ Беспроводная Web<sup>SM</sup> Связь Sprint PSC (Sprint PCS Wireless Web<sup>SM</sup> Connection) предоставляет возможности беспроводного модема для вашего персонального компьютера в цифровом режиме (стр. 91).

№ Голосовая Команда<sup>SM</sup> Sprint PSC (Sprint PSC Voice Command<sup>SM</sup>) позволяет вам набирать телефонные номера, произнося чьенибудь имя (стр. 75).

≻Директория контактов на 200 контактов (стр. 45).

Скоростной набор и набор одним касанием позволяют вам быстро набрать хранящийся телефонный номер (стр. 23).

≻Программное обеспечение ZiCorp eZiText<sup>™</sup> Input предусматривает ускоренный ввод текста с помощью шаблонов (стр. 29).

Управление Персональной информацией (УПИ) и аппарат производительности включают планировщик, будильник, калькулятор, калькулятор чаевых, таймер обратного отсчета и секундомер (стр. 67).

≻Три игры; Тетрис®, Space Dudes и Brick Attack (стр. 71).

Наличие спикерфона позволяет вам разговаривать со звонящими, не держа трубку руками, на расстоянии (стр. 19).

# Использование батареи

# Емкость батареи

Ваш телефон Sprint PSC снабжен литий-ионной (Lilon) батареей. Это позволяет вам подзаряжать вашу батарею, не доводя ее до полной разрядки. Эта батарея дает до 3,25 часов непрерывных разговоров в цифровом режиме (до 50 минут в аналоговом), или до 5 дней непрерывного ожидания в цифровом режиме (до 14 часов в аналоговом). Когда емкость батареи снижается до 5%, начинает мигать значок батареи. Когда остается примерно две минуты разговорного времени, телефон издает звуковой сигнал каждые 30 секунд, а затем отключается питание.

Примечание: длительная подсветка, поиск услуг и виброрежим влияют на разрядку батареи. Всегда заряжайте батарею вашего телефона и следите за значком батареи, чтобы быть уверенным, что заряд достаточен.

# Установка батареи

Следуйте этим указаниям, чтобы установить батарею:

| 1. Держите телефон   | 2. Вставьте крышку | 3. Задвиньте крышку   |
|----------------------|--------------------|-----------------------|
| вниз лицом.          | батарейного отсека | батарейного отсека,   |
| Поместите батарею    | в пазы на верхней  | прижимая плотно       |
| в телефон так, чтобы | стороне и боках    | вниз, убедившись, что |
| металлические кон-   | телефона.          | крышка со щелчком     |
| такты были повер-    |                    | встала на место.      |
| нуты вниз по направ- |                    | Повторите, если       |
| лению к дну теле-    |                    | крышка не стала на    |
| фона.                |                    | место. Не приме-      |
|                      |                    | няйте силу.           |

Полностью зарядите батарею перед тем, как пользоваться телефоном.

# Извлечение батареи

Перед тем, как вынимать батарею, убедитесь, что телефон выключен. Чтобы извлечь вашу батарею, сделайте следующее:

| 1. Держите телефон   | 2. Поднмите крышку   | 3. Поднимите и вы- |
|----------------------|----------------------|--------------------|
| вниз лицом, помести- | и снимите ее с теле- | двиньте батарею из |
| те ваш большой па-   | фона.                | телефона.          |
| лец в углубление на  |                      |                    |
| задней стороне теле- |                      |                    |
| фона и отодвиньте    |                      |                    |
| крышку батарейного   |                      |                    |
| отсека вниз.         |                      |                    |

# Зарядка батареи

Ваш телефон Sprint PSC снабжен литий-ионной аккумуляторной батареей, которая частично заряжена, когда вы получаете телефон. Полностью зарядите батарею перед использованием телефона.

Соедините переходник переменного тока с соответствующим гнездом на дне телефона, как показано, затем включите вилку переходника в розетку.

Важно следить за зарядом вашей батареи. Если уровень зарядки вашей батареи слишком низок, ваш телефон автоматически

отключается. Индикатор заряда батареи (**11141**) находится в верхнем правом углу дисплея вашего телефона. Когда заряд батареи слишком понижается, индикатор начинает мигать и телефон издает предупреждающий сигнал. ▶ "Incoming call, answer?" (Входящий звонок, ответить?)

> "Incoming roam call, answer?" (Входящий звонок, ответить?)

Теперь Вы можете

≻Сказать "Yes"

≻Нажать любую клавишу, кроме end.

#### Как игнорировать вызов

Вы можете игнорировать входящий вызов несколькими способами

Произнесите «No» или нажмите end. Звонок перестает звучать.

Не говорите ничего. Голосовое оповещение повторяется дважды и один раз телефон звонит, затем возвращается в режим ожидания.

▶Пользование беспроводным web Sprint PSC

Вы можете использовать Ваш телефон для просмотра Интернета, если в Вашем телефоне есть услуги Интернета, и беспроводной Интернет – доступ возможет в Вашем регионе. Броузер подсоединяется к Интернету с помощью вызова. Оплата за услугу может варьироваться в зависимости от функций данной услуги.

# О беспроводном web Sprint PCS.

Через беспроводную сеть Sprint PCS и с помощью телефона с функцией беспроводного Интернета, у Вас есть возможность доступа ко многим функциям через беспроводный Интернет.

> Sprint PSC Wireless Web Browser (Веб-броузер) позволяет просматривать специально созданные версии популярных вебсайтов.

>Sprint PSC Wireless Web Mail (Почта) позволяет Вам легко и быстро посылать и получать электронные сообщения.

> The AOL Instant Messenger Service (Услуга сообщений) дает возможность общаться с друзьями и семьей посредством постоянных двусторонних сообщений.

> Sprint PCS Wireless Web Short Mail (Короткие сообщения) позволяет вам использовать номер Sprint PCS телефона человека, чтобы посылать текстовые сообщения на его телефон, и получать сообщения от него.

> Sprint PCS Wireless Web Updates (Свежие Новости) дает возможность получать свежие ежедневные информационные новости, включая погоду, котировки на бирже, спортивные результаты, счета.

> Sprint PCS Wireless Web Connection (Интернетсоединение) позволяет подсоединиться к Интернету или к сети еще раз пока не услышите два звуковых сигнала. Теперь Ваш телефон готов к использованию.

#### Как сделать звонок, используя распознавание голоса

1. Из режима ожидания нажмите Talk

2. Вы услышите "Say a name" (произнесите имя)

3. Произнесите имя абонента, которому Вы хотите позвонить

4. Вы услышите «Calling [имя]». Соблюдайте тишину во время набора, или скажите "No", чтобы отменить вызов

Если имеется несколько имен, похожих на то, которое Вы произнесли, то Вас попросят выбрать имя абонента, которому Вы хотите позвонить. Ответьте «Yes» или «No», чтобы выбрать имя.

# Включение Вашего телефона с использованием

#### голосовых команд

Эта функция позволяет Вам сказать «Wake-up» (Включись), чтобы включить Ваш телефон. Команда Wake-up может использоваться только с аксессуарами, такими как головной комплект, автомобильный комплект hands-free или портативный автомобильный комплект hands-free (все продается в отдельности). Выберите Menu -> Settings -> Voice Services -> Voice

#### Wake-Up $\rightarrow$ With ext. pwr.

**Примечание**: Команда **Wake-ир** не работает при включенной клавиатуре.

#### Ответ на звонок голосом

Вы можете использовать распознавание голоса для ответа входящие вызовы. Однако, эта функция может использоваться только с аксессуарами, такими как головной комплект или автомобильный или портативный комплект hands-free (которые продаются отдельно). Для работы этой функции необходимо, чтобы звонок был включен.

1. Выберите Menu  $\rightarrow$  Settings  $\rightarrow$  Voice Services  $\rightarrow$  Voice Answer

2. Выберите Enabled (включено) и нажмите ок.

3. Выберите Menu  $\rightarrow$  Settings  $\rightarrow$  Sounds  $\rightarrow$  Call Ring/Vibe 4. Вылелите Ring only, затем нажмите ок.

Когда эта функция активизирована, телефон предупреждает Вас одним из следующих способов:

▶ "Incoming call, answer?" (Входящий звонок, ответить?)

▶ "Incoming roam call, answer?" (Входящий звонок, ответить?)

#### Как ответить на звонок

Телефон предупреждает Вас одним из следующих способов:

Примечание: Чтобы делать или получать звонки, батарея вашего телефона должна быть хотя бы частично заряжена, не взирая на то, подключен ли переходник переменного тока к телефону. Индикатор заряда батареи изображается в виде заряжающейся батареи. Батарея полностью заряжена, когда индикатор выглядит как теле. Вы можете без риска подзаряжать батарею в любое время, даже если она уже частично заряжена.

Внимание! Всегда пользуйтесь только утвержденными зарядными устройствами Sprint PSC. Использование других зарядных устройств может вызвать повреждение вашего телефона и аннулирует гарантию.

#### 3 Понимание роуминга

Роуминг – это возможность делать или получать звонки тогда, когда вы находитесь вне общенациональной сети связи Sprint PSC. Ваш новый трехрежимный телефон Sprint PSC® работает не только в любом месте общенациональной сети связи Sprint PSC, но и позволяет вам автоматически подключаться виртуально к аналоговым или цифровым сетям где-либо в США, где действует роуминговое соглашение Sprint PSC.

Этот раздел объясняет, как работает роуминг, и описывает различные специальные функции, которые позволяют вам научиться пользоваться роумингом.

#### Понимание того, как работает роуминг

#### Распознавание значков на дисплее

Дисплей вашего телефона всегда показывает вам, находитесь ли вы вне сети Sprint PSC, и работает ли ваш телефон в аналоговом или цифровом режиме. Следующая таблица показывает, что вы увидите в зависимости от того, где вы используете свой телефон.

|                       | индикатор<br>роуминга | аналоговыи<br>индикатор |
|-----------------------|-----------------------|-------------------------|
| Общенациональная сеть |                       |                         |
| связи Sprint PSC      | D                     |                         |
| Другие цифровые сети  | D                     |                         |
| Аналоговые сети       |                       | R                       |

**Совет**: Помните, когда вы пользуетесь вашим телефоном вне сети Sprint PSC, всегда набирайте номера, пользуясь 11 цифрами (1 + код местности + номер).

**Примечание**: За минуту роуминговых звонков вам придется платить дороже.

# Роуминг по другим цифровым сетям

Когда вы находитесь в роуминге в других цифровых сетях, качество ваших звонков и защита будут подобными тем, которые вы получаете, делая звонки в сети Sprint PSC, но некоторые функции могут быть для вас недоступны.

#### Роуминг по аналоговым сетям

Будучи в роуминге в аналоговых сетях, вы по-прежнему можете делать и получать звонки, однако некоторые телефонные функции могут не действовать. Различия, которые вы можете испытать, включают:

Наиболее вероятно, что вы столкнетесь со статическими звонками, переходным разговором, постепенным затуханием звука при разговоре, прерыванием звонка.

Некоторые функции, которые являются стандартными в сети Sprint PSC, такие как ждущий вызов и прямой международный набор, будут недоступны.

>Имеется опасность рисков нарушения секретности и защиты (подслушивание и клонирование), которые существуют в настоящее время в традиционных аналоговых сервисах.

При пользовании вашим телефоном в аналоговом роуминге может потребоваться более частая зарядка вашей батареи.

Определитель местоположения (см. стр. 57) не работает в аналоговых сетях.

Совет: Если вы находитесь в процессе разговора, когда покидаете сеть Sprint PSC и входите в область, где действует роуминг (не важно, цифровой или аналоговый), ваш звонок прерывается. Если ваш звонок прервался в области, где, как вы думаете, действует Сервис Sprint PSC, отключите и снова включите ваш телефон, чтобы снова подключиться к общенациональной сети связи Sprint PSC.

Настройка роумингового режима вашего телефона Ваш телефон Sprint PSC позволяет вам контролировать возможность роуминга на вашем телефоне. Используя опции меню Roaming (Роуминг), вы определяете, какие сигналы принимает ваш телефон.

# Voice Training (Голосовая настройка)

В течение Голосовой настройки Вы произносите ряд команд, и функция распознавания голоса «изучает» Ваш голос. Занимайтесь голосовой настройкой в тихом месте, говорите естественным голосом в микрофон.

Если голосовые команды, которые вы повторяете во время настройки, не совпадают, функция распознавания голоса просит Вас повторить команду. Не произносите команду, пока не завершена подсказка, если Вы говорите слишком быстро, вы услышите три тона.

1. Выберите Menu  $\rightarrow$  Settings  $\rightarrow$  Voice Services  $\rightarrow$  Voice Training

2. Выделите опцию настройки:

≻ Train All - Запоминание команд "Yes", "No" и "Wake-up"

Train «Wake-Up»- Запоминание только команды Wake-up. Команда Wake-up может использоваться только с аксессуарами, такими как головной комплект, автомобильный комплект handsfree или портативный автомобильный комплект hands-free.

➤ Train «yes/no»- Запоминание команд Yes и No. Распознаются команды Yes и No без настройки. Однако, для улучшения качества работы эти команды лучше отработать. Если Вы не настроили функцию голосового распознавания, то команды Yes и No могут быть активизированы любым человеком.

>Untrain All - Стирание всех сведений настойки

3. Нажмите ок для выбора. Вы услышите приглашение произнести команду.

4. Произнесите четко команду в микрофон и услышите «Again". Произнесите команду снова до тех пор, пока не услышите "Training completed" (Настройка завершена).

5. Нажмите clr после завершения настройки, чтобы вернуться в Voice Services, или нажмите end, чтобы вернуться в режим ожидания.

Примечание Для завершения голосовой настройки в любое время нажмите clr или end.

#### Как активизировать распознавание голоса

После завершения обучения голосового распознания Вы можете активизировать систему одним из двух следующих способов:

1 Из режима ожидания нажмите Talk и следуйте подсказкам.

2 Если Вы используете ваш телефон с автомобильным комплектом hands-free, портативным автомобильным комплектом hands-free или автомобильным адаптером питания, произнесите "Wake Up" и Вы услышите звуковой сигнал. Произнесите «Wake Up»

2 Произнесите имя записи в микрофон. Повторяйте его до тех пор, пока не услышите «[Name] added» (Имя добавлено)

Примечание: Голосовой набор произведет вызов первого номера Вашего контактного лица. Если у этого контакта несколько телефонных номеров, Вам нужсно определить, какой номер набирать по Вашей голосовой команде. Чтобы сделать телефонный номер первым, смотрите «Редактирование номера».

#### Как записать голосовую метку с новой записью

Голосовая метка – это запись контактного имени для совершения вызова. Вы можете записать 40 голосовых меток (одна метка на один контакт).

1 Из режима ожидания введите телефонный номер, который Вы хотите сохранить

2 Нажмите ок, чтобы выбрать Save New (сохранить новый).

3 Введите имя для контакта (если Вам необходима информация, как пользоваться клавиатурой для ввода букв, смотрите соответствующий раздел в данном Руководстве)

4 Нажмите **С** вправо для выбора **Options**. Нажмите ок. 5 Выберите **Add Voice Dial**. Нажмите ок.

6 На голосовое приглашение «Say a name» (произнесите имя) произнесите имя записи и повторите. Если соответствие не найдено, вы услышите "Again" (Еще раз). Если соответствие найдено, Вы услышите "[Name] added» (Имя добавлено), и на дисплее покажется «Voice dialing is now available for this number» (Голосовой набор возможен для данного номера).

После завершения Вы возвращаетесь в меню **Options**, где Вы можете продолжить добавлять опции к новой записи или сохранить запись "**Save**".

#### Как просмотреть записи с голосовыми метками

**>** Busépure Menu  $\rightarrow$  Contacts  $\rightarrow$  Voice Dial List

Список всех записей с назначенными голосовыми метками появляется на дисплее.

#### Как отредактировать голосовую метку

Вы можете редактировать или стереть голосовую метку.

1 Выберите Menu  $\rightarrow$  Contacts  $\rightarrow$  Voice Dial List

2 Выделите запись, которую Вы хотите отредактировать, и нажмите ок, чтобы выбрать ее.

3 Выберите телефонный номер и нажмите ок.

4 Нажмите В вверх или вниз для выбора Add Voice Dial, Edit Voice Dial или Erase Voice Dial и следуйте подсказкам.

# Настройка режима

Выберите из трех различных настроек на вашем трехрежимном телефоне, чтобы контролировать ваш роуминг:

# 1. Выберите Menu $\rightarrow$ Settings $\rightarrow$ Roaming $\rightarrow$ Set Mode (Меню

# → Настройки → Роуминг → Настройка режима)

2. Чтобы выбрать опцию, подсветите ее и нажмите ок.

Sprint PSC: Эта настройка позволяет вам выбирать только общенациональную сеть связи Sprint PSC и не допускает роуминг по другим сетям.

➤ Automatic (Автоматический): Эта настройка ищет Сервис Sprint PSC. Если Сервис Sprint PSC недоступен, она ищет альтернативную систему.

Analog (Аналоговый): Эта настройка побуждает телефон искать аналоговую роуминговую систему. Предыдущая настройка восстанавливается, как только телефон включается в следующий раз.

3. Нажмите end, чтобы выйти.

# Использование сигнала при включении роуминга (Страж звонков – Call Guard)

Вдобавок к значку роуминга Call Guard сигнализирует вам, когда включается роуминг и начинают учитываться расходы на роуминг. Эта функция облегчает управление вашими роуминговыми расходами путем напоминания вам, что вы получаете или делаете роуминговый звонок. Это также требует от вас дополнительных действий перед тем, как сделать роуминговый звонок или ответить на него. Дополнительные действия не требуются, если вы делаете или получаете звонок, находясь в общенациональной сети связи Sprint PSC.

# Отключение Call Guard

Когда вы только получили свой телефон, Call Guard включен. Если вы хотите его отключить, сделайте следующее:

1. Выберите Menu  $\rightarrow$  Settings  $\rightarrow$  Roaming  $\rightarrow$  Call Guard (Меню  $\rightarrow$  Настройки  $\rightarrow$  Роуминг  $\rightarrow$  Страж звонков).

2. Выберите Disabled (Отключен) и нажмите ок.

3. Нажмите end, чтобы выйти.

Как сделать исходящий звонок, когда Страж звонков включен

1. Из режима ожидания наберите 1 + региональный код + семизначный номер. (Вы также можете инициировать звонок из Директории контактов, Списка последних звонков или из скоростного набора).

2. Чтобы продолжить звонок, нажмите 1.... после подсказки.

Как ответить на входящий роуминговый звонок, когда Call Guard включен

Нажмите talk.

2. Соявится сообщение: «Будет применен роуминговый тариф Для ответа нажмите 1». Нажмите 1....

Примечание: Если вы установили роуминговый режим вашего телефона на аналоговый, a Call Guard включен (установлен на "Напоминание о звонке"), вам все-таки нужно будет предпринять эти дополнительные действия, чтобы сделать или принять звонки.

# Роуминговый звонок

Вы можете установить звонок, чтобы знать, когда входящий вызов может нести роуминговые затраты.

 Выберите Menu → Settings → Roaming → Roam Ringer (Меню → Настройки → Роуминг → Роуминговый звонок).
 Выделите Enabled (Включен) и нажмите ок.

Примечание: Когда вы включаете роуминговый звонок, телефон издает звук, который вы слышите, когда начинают действовать роуминговые тарифы. Отрегулировать громкость этого типа звонка невозможно.

# Сигнал роуминг/обслуживание

Вы можете установить Сигнал роуминг/обслуживание, чтобы вас уведомляли о том, что вы находитесь в роуминге вне вашей зоны уверенного приема.

1. Выберите Menu  $\rightarrow$  Settings  $\rightarrow$  Roaming  $\rightarrow$  Roam/Srve Alert (Меню  $\rightarrow$  Настройки  $\rightarrow$  Роуминг  $\rightarrow$  Roam/Srve Сигнал).

2. Чтобы выбрать опцию, выделите ее и нажмите ок.

Disabled (Отключено) не сигнализирует вам, если вы находитесь в роуминге вне вашей зоны уверенного приема.

>When no service (Когда нет услуги) сигнализирует вам тремя тонами, снижающимися по высоте, когда сервис пропадает. Когда сервис возникает вновь, вы слышите три повышающихся тона.

> On roam change (При изменении роуминга) предупреждает вас двумя снижающимися тонами.

> On any change (При любом изменении) сигнализирует вам тремя повышающимися тонами, если имеет место изменение в роуминговом сервисе или тремя понижающимися тонами, если сервис пропал.

2 Выделите функцию, для которой вы хотите определить ссылку и нажмите ок, чтобы выбрать ее.

≻None выключает ссылку.

> Downloads, Web Browser, Inbox, Ringer Volume, Recent Calls, Business List и Personal List открывают свои меню

> Voice Shortcuts активизирует все функции, перечисленные выше.

3 Для доступа к новым ссылкам из режима ожидания нажмите 🕽 вверх и следуйте подсказкам.

>Чтобы изменить ссылку, нажмите □ вверх и выберите Setup, или повторите шаги 1 и 2. Выберите другую ссылку из списка опций.

# Как использовать голосовые ссылки

1 Нажмите и удерживайте 🕄 вверх. На дисплее высвечивается "Say a shortcut" и Вы услышите голосовую подсказку «Say the shortcut» (Произнесите голосовую ссылку).

2 Произнесите имя ранее записанной ссылки в микрофон. Если ссылка распознана, Вы будете переведены в нужное меню.

3 Смотрите «Как настроить голосовые ссылки», чтобы определить голосовую ссылку, которую Вы хотите.

Voice Shortcuts должно быть определено как способ быстрого доступа прежде, чем Вы сможете использовать эту функцию Как добавить голосовую метку к существующей записи

Voice Recognition (VR) - распознавание голоса позволяет Вам сделать звонок по номеру из Ваших записей Contacts (Справочника контактов) используя голосовые метки. Вы можете записать 40 голосовых меток (одна метка на один контакт)

1 Из режима ожидания выберите Menu -> Contacts

2 Выберите View All или Find Name, чтобы найти запись, к которой Вы хотите добавить голосовую метку

3 Нажмите ок, чтобы выбрать запись для редактирования

4 Выберите номер, к которому Вы хотите добавить звуковую метку.

5 Выберите Add Voice Dial

6 На голосовое приглашение «Say a name» (произнесите имя) произнесите имя записи и повторите. Если соответствие не найдено, вы услышите "Again" (Еще раз). Если соответствие найдено, Вы услышите "[Name] added» (Имя добавлено), и на дисплее покажется «Voice dialing is now available for this number» (Голосовой набор возможен для данного номера).

# - ИЛИ -

1 Выберите Menu  $\rightarrow$  Settings  $\rightarrow$  Voice Services  $\rightarrow$  Add Voice Dial

3. Нажмите 🕄 вправо, чтобы выбрать Name для редактирования записи или Erase для удаления записи. Нажмите ок, чтобы выбрать любую из этих опций.

#### Как прослушать запись

1. Выберите Menu  $\rightarrow$  Settings  $\rightarrow$  Voice Services  $\rightarrow$  Voice Memo

2. Выделите запись и нажмите ок, чтобы ее выбрать

3. Выберите • и нажмите ок, чтобы прослушать запись.

#### Работа с голосовыми ссылками

Эта функция позволяет Вам активизировать функцию телефона посредством произнесением записанного командного слова.

#### Как записать голосовую ссылку

Вы должны настроить команду голосовой ссылки перед использованием этой функции

1. Выберите Menu  $\rightarrow$  Settings  $\rightarrow$  Voice Services  $\rightarrow$  Voice Shortcuts

2. Выделите функцию и нажмите ок, чтобы выбрать функцию голосовой ссылки

- My Downloads активизирует меню загрузки.
- >Vibrate on/off включает/выключает режим вибрации.
- Ringer Volume показывает меню громкости звонка.
- Calculator показывает функцию калькулятора.
- Recent Calls показывает список последних вызовов
- > Start Browser запускает веб-броузер телефона

> Bookmarks - запускает веб-броузер телефона и показывает список закладок

Произнесите имя команды в ответ на приглашение. Когда ссыпка успешно записана, Вы услышите «Shortcut Saved».

Если Вы уже записали ссылку для данной функции, то при выборе ее в меню Voice Shortcuts Вы получите приглашение «Shortcut already recorded. Record again?» (Ссылка уже записана. Записать еще раз?), скажите "Yes" или "No".

3. Повторите для каждой функции, которой Вы хотите назначить есылку

#### Как настроить голосовые ссылки

Используйте Shortcut Кеу для определения функции быстрого доступа для отдельной функции.

1 Выберите Menu  $\rightarrow$  Settings  $\rightarrow$  Voice Services  $\rightarrow$  Voice Shortcuts

#### 4 Как сделать звонок и ответить на звонок

Ваш телефон Sprint PSC предоставляет вам различные возможности для того, чтобы делать звонки, таким образом, вы можете подобрать наилучший для себя метод. Как только вы освоите основы, изложенные здесь, перед вами откроются бесконечные возможности.

#### Как сделать звонок

Ваш телефон Sprint PSC предоставляет много различных способов совершения звонков, включая скоростной набор и использование списка последних звонков. Чтобы сделать звонок, пользуясь вашей клавиатурой:

1. Убедитесь, что ваш телефон включен.

2. Введите телефонный номер. (Если вы ошибетесь во время набора, нажмите clr, чтобы стереть одну цифру. Чтобы стереть весь номер целиком, нажмите и удерживайте clr.)

3. Нажмите talk. (Чтобы сделать звонок, когда вы находитесь в роуминге и активирован Call Guard, при подсказке нажмите 1.... См. «Использование сигнала при включении роуминга (Call guard)»)

4. Когда вы закончите, нажмите end, чтобы завершить звонок.

Совет: Чтобы повторно набрать ваш последний исходящий номер, нажмите дважды talk.

Совет: при совершении звонков вне сети Sprint PSC всегда набирайте номер, используя 11 цифр (1 + код местности + телефонный номер).

#### Ответ на звонок

1. Убедитесь, что ваш телефон включен.

Если ваш телефон выключен, входящие звонки будут поступать в голосовую почту.

2. Когда ваш телефон звонит, нажмите talk. (Если вы находитесь в роуминге и активирован Call Guard, появится сообщение: «Будет применен роуминговый тариф. Для ответа нажмите нажмите 1... Для более подробной информации см. «Использование сигнала при включении роуминга (Call Guard)».

3. Когда вы закончите, нажмите end, чтобы завершить звонок.

#### Ответ на звонок автоматически

Если ваш телефон присоединен к автомобильному комплекту hands-free (продающемуся отдельно), вы можете настроить его,

чтобы он отвечал на входящий звонок через 5 секунд.

> Выберите Menu  $\rightarrow$  Settings  $\rightarrow$  accessories  $\rightarrow$  Auto-Answer  $\rightarrow$  After 5 seconds (Меню  $\rightarrow$  Настройки  $\rightarrow$  Аксессуары  $\rightarrow$ Автоответчик  $\rightarrow$  Через 5 секунд).

# Уведомление о пропущенных звонках

Если на входящие звонки не ответили, на вашем экране появится сообщение "Missed" («пропущенные») и время звонка. Чтобы увидеть телефонный номер звонившего:

Нажмите справа, чтобы подсветить Calls (Звонки) и нажмите ок. В начале списка с мигающим значком будет показан самый последний звонок.

Чтобы набрать телефонный номер из списка пропущенных звонков:

Подсветите нужный номер и нажмите talk.

**Примечание**: Вы также можете установить звуковой сигнал, чтобы знать, когда у вас появляются пропущенные звонки. См. «Настройка сигнала пропущенного звонка».

#### Отключение микрофона

Существуют ситуации, когда необходимо отключить ваш микрофон, чтобы звонящий вам не слышал вас или некий фоновый шум. Чтобы пользоваться этой функцией во время звонка:

1. Нажмите страва, чтобы подсветить Mute.

2. Нажмите ок.

#### Чтобы включить микрофон:

Нажмите ок, чтобы выбрать Unmute.

#### Отключение звука звонка

Иногда вам не хочется отвечать на входящий звонок и нужно немедленно отключить звук звонка, чтобы он не беспокоил других. Чтобы отключить звук входящего звонка:

≻ Нажмите ок, чтобы выбрать Silence (Тишина).

# Регулировка громкости во время разговора

Нажмите Свверх или вниз, чтобы отрегулировать громкость во время звонка.

#### Пользование спикерфоном

Спикерфон позволяет вам общаться со звонящим тогда, когда телефон находится далеко от вашего уха.

Пользование голосовыми услугами Вашего Sprint PCS телефона Голосовые функции Вашего телефона Sprint PCS позволяют посылать вызовы, отвечать на звонки, использовать голосовые ссылки и делать запись голосовых заметок.

# 13 Пользование голосовыми услугами вашего Sprint PCS телефона

#### Recording Voice Memo (Запись голосовой памятки)

Voice Memo позволяет Вам записывать и присваивать имя голосовым записям. Для создания и редактирования Ваших записей используются следующие опции6

- Воспроизвести записанную запись
- Сделать паузу в записи
- Остановить запись и вернуться к началу записи
- << Перемотать запись назад
- >> Перемотать запись вперед
- NAME Назначить имя записи
- ERASE Стереть запись

# Как записать памятку

- 1. Выберите Menu  $\rightarrow$  Settings  $\rightarrow$  Voice Services  $\rightarrow$  Voice Memo
- 2. Нажмите ок, чтобы выбрать Record New

3. Телефон произнесет "Please record at the tone» (записывайте после сигнала). Произнесите памятку после звукового сигнала. На экране покажется продолжительность текущей записи.

4. После записи, выберите • и нажмите ок для остановки записи.

# Как назначить имя записи

Памятки автоматически именуются по дате и времени их записи. После завершения записи, Вы можете сами назначить имя свой записи.

- 1. Выберите\_запись, которой Вы хотите назначить имя.
- 2. Нажмите Вправо для выделения Name (имени) и нажмите ок.
- 3. Вы можете ввести до 12 знаков имени записи. См «Ввод букв цифр и символов»
- 4. Нажмите ок, чтобы выбрать Save (сохранить)

#### Как отредактировать или стереть запись

# 1. Выберите Menu $\rightarrow$ Settings $\rightarrow$ Voice Services $\rightarrow$ Voice Memo

2. Выделите запись, которую Вы хотите отредактировать или стереть, затем нажмите ок, чтобы выбрать ее.

# Счет во время игры (баллы)

Единичный блок = 10, двойной блок = 25, тройной = 75, Tetris = 300. Очки за исчезающую линию умножаются в каждом текущем уровне.

#### Сохранение игры во время игры

Нажмите clr и выберите Save Ĝame

Остановка во время игры

≻Нажмите ок. Выберите Continue Game или любую другую доступную опцию

# Выключение звука

>В основном меню Tetris нажмите Menu  $\rightarrow$  Tool & Games  $\rightarrow$  Sound и выберите No Sound

# Space Dudes (Космические пижоны)

Цель этой игры состоит в том, чтобы уничтожить космических бандитов, прежде чем они застрелят Вас.

≻ Выберите Menu → Tools & Games → Space Dudes Игра начинается\_сразу

≻Нажмите В вверх для выстрела в космического бандита.

Нажмите с влево или вправо для перемещения Вашего корабля

≻Нажмите clr, чтобы сделать паузу в игре

Ваш корабль имеет три жизни. Первые два раза, когда Ваш корабль поражен, Вам будет предложено либо **Resume** (Возобновить игру), либо **New game** (Начать новую игру). Когда Ваш корабль поражен в третий раз, Вы должны начать новую игру (**New game**) или выйти (**exit**). Нажмите ок, чтобы выбрать эти опции.

# Brick Attack (Атака кирпичей)

Цель этой игры состоит в том, чтобы выбивать кирпичи из стены шаром, перемещающимся вверх-вниз, используя биту в нижней строке дисплея.

# 1. Выберите Menu $\rightarrow$ Tools & Games $\rightarrow$ Brick Attack

2. Нажмите ок, чтобы выбрать New

> Для перемещения биты нажмите с влево или вправо

> Для паузы в игре нажмите clr, а затем нажмите ок, подведя курсор на Resume

> Для выхода из игры, нажимайте **с** вправо, пока не будет выделен Exit, и нажмите ок.

Примечание: при получении входящего вызова телефон делает паузу в игре и выходит из нее. Вы можете вернуться в игру после завершения входящего вызова. Игра не останется в режиме паузы, если телефон выключить. Во время звонка:

1. Нажмите слева, чтобы подсветить значок спикерфона ...

2. Нажмите ок, чтобы выбрать его.

3. Положите телефон и общайтесь как обычно.

4. Нажмите 🕄 вверх или вниз, чтобы отрегулировать громкость спикерфона.

Примечание: Выбор спикерфона активирует его только на один текущий звонок. Как только разговор закончен, громкость телефонной трубки возвращается в норму. Внимание! Не приближайте ваше ухо спишком близко к телефону во время работы спикерфона, поскольку звуки, издаваемые из телефонной трубки, могут оказаться очень громкими.

# Опции набора

Опции набора высвечиваются, когда вы вводите цифры в режиме ожидания. Чтобы выбрать какую-либо опцию, подсветите ее и нажмите ок.

>Save New (Сохранить новый) сохраняет телефонный номер в вашей директории контактов (См. «Сохранение телефонного номера»).

**>** Add to (Добавить к) добавляет телефонный номер в вашу директорию контактов. (См. «Добавление телефонного номера к контактам»).

**Find (Найти)** показывает список контактов, содержащих введенные номера. (См. «Нахождение телефонного номера»).

**Time Pause (Временная пауза)** вставляет 2-хсекундную паузу в процессе набора. (См. «Набор и сохранение телефонного номера с паузами»)

≻ Hard Pause (Устойчивая пауза) вставляет паузу в процессе набора, которая остается, пока вы не отмените ее (См. «Набор и сохранение телефонного номера с паузами»).

Совет: Чтобы быстро набрать телефонный номер из режима ожидания, нажмите и удерживайте заданный номер скоростного набора. (Чтобы задать номер скоростного набора). Если нужный номер состоит из двух цифр, введите первую цифру, затем нажмите и удерживайте вторую цифру. (Эта функция не работает, если вы находитесь в роуминге и у вас активирован Call Guard.).

#### Опции во время звонка

Во время звонка ваш телефон показывает различные опции меню. Чтобы выбрать нужную опцию, подсветите ее и нажмите ок.

> 🚯 включает спикерфон. Чтобы отключить спикерфон,

выберите ее еще раз.

> Mute отключает микрофон вашего телефона. Чтобы вновь активировать микрофон, выберите Unmute.

>Menu предоставляет вам доступ к опциям вашего телефона во время звонка. Это полезно, если, например, вам необходимо подсмотреть номер в вашей директории контактов для звонящего в данный момент абонента.

Совет: Вы также можете настроить свой телефон, чтобы он пишал перед каждой минутой разговора, чтобы вам было легче отслеживать время, которое вы тратите на разговоры. См. «Настройка минутного сигнала».

#### Увеломление о вхоляшем звонке

В зависимости от ваших настроек ваш телефон Sprint PSC vведомляет вас о входящих звонках следующими путями:

▶ Телефон звонит и/или вибрирует.

Светится подсветка.

Экран показывает сообщение о входящем звонке.

▶Если доступен телефонный номер звонящего, он будет показан на экране.

▶Если телефонный номер звонящего записан в вашей директории контактов, будет показано имя контакта.

Также показываются следующие опции:

> Silence (Тишина). чтобы отключить звонок.

Ignore (Игнорировать), чтобы вернуться в режим ожидания и отослать звонящего в вашу голосовую почту.

# Изменение громкости звонка

Чтобы изменить громкость звонка так, чтобы он всегда звонил с определенной громкостью:

1. Выберите Menu  $\rightarrow$  Settings  $\rightarrow$  Sounds  $\rightarrow$  Ringer Volume (Меню → Настройки → Звуки → Громкость звонка).

2. Нажмите справа/слева или нажмите 🕄 вверх/вниз, чтобы отрегулировать громкость.

3. Нажмите ок. чтобы сохранить выбранные вами настройки.

Примечание: Во время игры происходит сильный разряд батареи.

# Tetris

Цель этой игры состоит в том, чтобы из падающих сверху блоков собрать полный горизонтальный ряд. Когда ряд полностью заполняется, он исчезает, а оставшиеся блоки перемещаются на ряд ниже. Игра заканчивается, когда блокам некуда падать.

# 1. Выберите Menu $\rightarrow$ Tools& Games $\rightarrow$ Tetris

Не несколько секунд высветится окошко The Tetris, и затем появится основное меню. (Чтобы пропустить инструкцию, нажмите ок.)

2. Выберите опцию, нажмите ок.

≻New Game – начинает игру.

▶ Resume Game - продолжает уже начатую игру.

> Scoreboards – позволяет Вам ограничить время для игры. Выберите No time limit (без ограничения) (установлено по умолчанию), 2min, 3 min или 5 min.

Settings - выбирает уровень игры, звуки и тип игры.

> Starting level - выбирает уровень игры. В игре 9 уровней, каждый из последующих увеличивает скорость падения блоков. Уровень автоматически усложняется после 10 заполненных пиний

➢ Game type – устанавливает временное ограничение в игре.

> Sound – выбирает, когда Вы будете слышать звуковое сопровождение во время игры. Выберите Sound Always (Всегда звуковое сопровождение) During Title (Во время появления названия игры на экране) No sound (Нет звука).

▶ Instructions – Как играть в игру.

Управление блоками во время игры

Нажимайте следующие кнопки для управления падающими блоками.

Влево Вправо Поворот против часовой стрелки 6 или 🖟 вверх Поворот по часовой стрелке Быстрое падение Мелленное паление 6 или 9 Возвращение в меню Tetris clr Пауза/Завершение ок

1 или 🖻 🕤 влево 3 или страво

МС очищает память

± изменяет знак числа на дисплее

clr удаляет одну функцию или одну цифру с экрана и возвращает знак в режим ввода цифры. Длительное нажатие кнопки приведет к полной очистке экрана.

end выход из калькулятора и возвращение в режим ожидания

#### Таймер обратного отсчета

Этот таймер считает в обратном направлении от указанного количества времени. Он подает звуковой сигнал, благодаря использованию набора тонов сигнала, когда данное время истекло.

1. Выберите Menu  $\rightarrow$  Tools & Games  $\rightarrow$  Countdown.

2. Нажмите ок для выбора Set.

3. Нажмите **с** вверх или вниз для установки часов, минут и секунд. Чтобы перемещать курсор нажмите кнопку ... влево или вправо.

4. Выберите Start, чтобы начать счет в обратном направлении.

5. Выберите Stop, чтобы приостановить счет в обратном направлении.

6. Когда сигнал звучит, нажмите ок для его отключения

# Секундомер

# 1. Выберите Menu → Tools& Games → Stopwatch

2. Нажмите ок, чтобы выбрать Start. Секундомер начинает отсчет

3. Нажмите ок, чтобы выбрать Stop, чтобы остановить отсчет 4. Выберите Reset, чтобы установить секундомер в ноль и начать отсчет снова

5. Нажмите clr, чтобы вернуться в режим ожидания.

**Примечание**: Секундомер будет производить отсчет до тех пор, пока Вы не выберите **Stop**. Если Вы нажмете **clr** или **end** во время отсчета, секундомер все равно будет производить отсчет

# Игры

Для всех игр, описанных в этом разделе, при получении входящего вызова телефон делает паузу в игре и выходит из нее. Вы можете вернуться в игру после завершения входящего вызова. Игра не останется в режиме паузы, если телефон выключить.

#### Регулировка громкости во время разговора

Нажмите В вверх или вниз, чтобы отрегулировать громкость во время звонка.

#### Опции по окончании звонка

По окончании разговора на вашем телефоне возникнет надпись «Разговор окончен», а также продолжительность разговора и номер телефона звонившего. Дополнительные опции зависят от того, записана ли контактная информация звонившего в вашей Директории контактов.

#### Новые контакты

После получения звонка с телефонного номера или после того, как сделан звонок на телефонный номер, которого нет в вашей Директории контактов, появятся следующие опции меню. Чтобы выбрать какую-либо опцию, подсветите ее и нажмите ок.

>Save New (Сохранить новый) сохраняет данный телефонный номер в вашей Директории контактов. (см. «Сохранение телефонного номера»).

**Add to (Добавить к)** добавляет данный телефонный номер к существующему контакту. Существующие контакты После получения звонка с телефонного номера или после того, как сделан звонок на телефонный номер, который уже есть в вашей Директории контактов, появится следующая опция:

**View Contact (Просмотреть контакт)** позволяет вам просмотреть контактную информацию звонившего. Чтобы выбрать данную опцию, нажмите ок.

**Примечание**: Опции по окончании разговора не появляются для звонков, определенных как неидентифицируемые, ограниченные или приватные.

#### Сохранение телефонного номера

Ваш телефон Sprint PSC может хранить до 200 контактов. Каждый контакт может хранить до 6 телефонных номеров, а имя контакта может содержать до 50 знаков.

Чтобы сохранить номер из главного меню:

- 1. Введите телефонный номер.
- 2. Выделите Save New (Сохраните новый) и нажмите ок.

3. Введите имя для контакта. Чтобы получить помощь по вводу букв, см. «Ввод знаков с использованием клавиатуры».

4. Нажмите ок, чтобы выбрать Save (Сохранить). Номер будет сохранен как новая запись в вашу Директорию контактов.

#### Нахождение телефонного номера

Вы можете искать контакты по телефонным номерам, содержащим специфическую последовательность цифр.

# Чтобы найти телефонный номер:

1. Введите одну или более цифр. Чем больше цифр вы введете, тем более специфический поиск будет произведен.

2. Нажмите справа или подсветите Find (Найти) и нажмите ок.

3. Чтобы показать контакт, содержащий данный телефонный номер, подсветите его и нажмите ок. Чтобы набрать этот номер, нажмите talk.

# Набор и сохранение телефонного номера с паузами

Вы можете вводить или сохранять телефонные номера с паузами для использования в автоматических системах, таких как голосовая почта или номера счетов кредитных карточек. Если вы выбрали временную паузу, ваш телефон автоматически наберет следующую последовательность цифр через две секунды. Если вы выберете устойчивую паузу, следующая последовательность цифр будет набрана после того, как вы выберете **Release** (Отпустить).

**Примечание**: У вас может быть несколько пауз в телефонном номере, а также вы можете комбинировать временную и устойчивую паузы.

Чтобы набрать или сохранить телефонный номер с паузами:

1. Введите первую часть телефонного номера.

2. Нажмите справа, чтобы выделить Time Pause или Hard Pause и нажмите ок. Временные паузы обозначаются как , а устойчивые – как +.

3. Введите дополнительные цифры.

4. Нажмите справа, чтобы подсветить Save New и нажмите ок.

При наборе номера с устойчивой паузой телефон перестанет набирать номер, пока вы не выберете **Release** (нажатием ок, когда он подсвечен), чтобы послать следующую последовательность цифр.

# Настройка скоростного набора

Скоростной набор позволяет вам быстро набирать хранящийся телефонный номер введением одно- или двузначного адреса ячейки скоростного набора.

1. Откройте сохраненный контакт.

2. Подсветите телефонный номер и нажмите ок.

3. Выберите Speed Dialing (Скоростной набор).

4. Выберите ячейку скоростного набора. (Ячейка «1» зарезервирована для номера вашей голосовой почты).

5. Нажмите ок, чтобы выбрать Assign (Задать).

Нажмите справа/слева для выбора часов, минут, а также

- 1-й половины дня (А.М.) или 2-й (Р.М.).
- Нажмитев Bepx/вниз для выбора часов или минут.
- ▶Введите цифры при помощи клавиатуры.
- 4. Нажмите ОК для сохранения настроек.

# Отключение звонка

Когда звонит будильник:

Выберите Snooze для отключения будильника на 10 минут, или выберите Off для полного отключения будильника.

# Калькулятор чаевых

Этот калькулятор поможет Вам посчитать, сколько чаевых включать в счет.

- 1. Выберите Menu  $\rightarrow$  Tools & Games  $\rightarrow$  Tip Calculator.
- 2. Введите сумму Вашего счета и нажмите ок.

3. Выберите процент, который Вы хотите включить в качестве чаевых (10%, 15%, 18%, 20% или другой) и нажмите ок. Появится Ваш общий счет, включая чаевые.

4. Если Вы хотите разбить счет, нажмите кнопку ... вправо и нажмите ок для выбора Split.

5. Нажмите clr, чтобы очисть экран.

6. Введите количество гостей и нажмите ок. Появиться сумма, которую должен заплатить каждый из гостей.

# Калькулятор

Используйте калькулятор для решения основных математических уравнений.

# 1. Выберите Menu $\rightarrow$ Tools & Games $\rightarrow$ Calculator. Используйте клавиатуру для ввода цифр.

2. Нажмите ок для выбора математической операции.

- : вставляет знак деления
- вставляет знак вычитания
- = выполняет функцию «равно»
- + вставляет знак прибавления
- ? вставляет знак умножения
  - вставляет точку в десятичной дроби
- С удаляет все введенные цифры и показывает ноль

MR показывает значение, недавно запомненное в памяти

М+ добавляет цифру на дисплее к значению, сохраненному в памяти

≻Нажмите □ вверх/вниз для изменения настроек.

≻Нажмите слева/справа для выбора часов и минут, а также времени начала и времени конца рабочих часов (Минуты увеличиваются или уменьшаются с интервалом в 15 минут). 4. Нажмите ОК для сохранения настроек.

# Установка автоматического удаления событий

Вы можете установить режим, при котором будет осуществляться автоматическое удаление устаревших событий.

1. Выберите Menu  $\rightarrow$  Tools & Games  $\rightarrow$  Scheduler  $\rightarrow$ Options.

2. Выберите Auto Delete.

3. Выберите одну из возможных опций.

▶ Never все события сохраняются.

>After 1 Day событие удаляется 1 день спустя после истечения срока.

> After 1 Week событие удаляется 1 неделю спустя после истечения срока.

> After 1 Month (по умолчанию) событие удаляется 1 месяц спустя после истечения срока.

После выбора авто-удаления, вы возвращаетесь в режим планировщика задач.

# Установка звукового сигнала планировщика задач

Вы можете установить время сигнала до начала события:

1. Выберите Menu  $\rightarrow$  Tools & Games  $\rightarrow$  Scheduler  $\rightarrow$ **Options.** 

2. Выберите Alarm time.

3. Выберите одну из имеющихся опций: No Alarm, 1 Minute, 15 Minutes (по умолчанию) или 30 Minutes и нажмите ОК. Звуковой сигнал раздастся до установленного начала события, а

также в момент события.

# Будильник

Установите будильник на конкретное время. Будильник работает только при включенном телефоне.

Для установки будильника:

1. Выберите Menu  $\rightarrow$  Tools & Games  $\rightarrow$  Alarm Clock.

2. Нажмите справа/слева для того, чтобы подсветить Set и нажмите ОК.

3. Выберите один из следующих способов изменения времени будильника:

# Для скоростного набора

Введите одно- или двузначный адрес ячейки скоростного набора и нажмите talk. Вы также можете набрать номер, нажимая и удерживая ячейку скоростного набора. Это называется набором одним касанием. Чтобы настроить набор одним касанием. следуйте процедуре, описанной ниже.

# Настройка набора одним касанием

Набор одним касанием является формой скоростного набора. которая позволяет вам нажать и удерживать ячейку скоростного набора, чтобы позвонить. Это самый быстрый способ набора номера. По умолчанию, набор одним касанием активирован. (Если вы хотите отключить эту функцию, выберите Menu > Settings  $\rightarrow$  Extras  $\rightarrow$  1-Touch Dialing  $\rightarrow$  Disabled и нажмите ок).

# Как пользоваться набором одним касанием

Чтобы набрать телефонный номер, просто нажмите и удерживайте соответствующую телефонному номеру ячейку скоростного набора. Если это двузначный номер, нажмите первую цифру. затем нажмите и удерживайте вторую. Например, если номер скоростного набора 15, нажмите 1..., затем нажмите и удерживайте 5...

Примечание: Если вы находитесь в роуминге с активированным Call Guard, вы получите подсказку, когда нажмете и будете удерживать номер скоростного набора. Подсказка проинформирует вас, что текущий звонок будет оцениваться по роуминговым тарифам. Нажмите 1..., чтобы продолжить.

# Удаление ячейки скоростного набора

1. В режиме ожидания выберите Menu  $\rightarrow$  Contacts  $\rightarrow$  Speed Dial List.

2. Выберите ячейку скоростного набора и нажмите ок.

3. Выберите телефонный номер, приписанный данной ячейке скоростного набора, и нажмите ок.

4. Выберите Speed Dialing.

5. Выберите ячейку скоростного набора, которую нужно удалить.

6. Нажмите справа, чтобы выделить Remove и нажмите 0К.

# Звонки по аварийным номерам

Вы можете делать звонки на номер 911 (наберите 9... 1...

1... и нажмите ок), даже если ваш телефон заблокирован или ваш счет ограничен.

#### Как сделать или принять звонок после набора 911

Каждый раз, как только вы делает звонок 911, ваш телефон переходит в аварийное состояние. Это предоставляет аварийной службе исключительный доступ к вашему телефону, чтобы, если необходимо, они смогли перезвонить вам. Для того чтобы принимать и совершать обычные звонки после набора 911, вы должны выйти из этого режима. Чтобы выйти из аварийного режима:

≻После завершения звонка по номеру 911, нажмите ок, чтобы выбрать Exit. Затем нажмите ок еще раз, чтобы подтвердить ваш выбор. Телефон возвратится в режим ожидания, и вы будете готовы делать и принимать звонки.

**Примечание**: Когда вы набираете 911 в некоторых районах цифрового покрытия, ваше положение будет передаваться соответствующей аварийной службе. За более подробной информацией обращайтесь к разделу «Настройка определителя местоположения».

#### Показ вашего телефонного номера

В случае если вы забыли свой телефонный номер, ваш телефон Sprint PSC может вам его напомнить.

Чтобы показать на экране ваш телефонный номер:

**>** Выберите Menu  $\rightarrow$  Phone Info.

**Примечание**: Если вы ограничили ваши исходящие звонки до "Contacts only" «Только контакты», вы не сможете просмотреть номер вашего телефона. Для добавления нового события:

1. Выберите Menu  $\rightarrow$  Tools & Games  $\rightarrow$  Scheduler.

2. Выберите либо:

> View Day если день, на который вы планируете установить планировщик задач, находится в текущем месяце.

>View Month если день, на который вы планируете установить планировщик задач, находится не в текущем месяце.

> Add Event – если вы хотите добавить событие на текущий день.

3. Нажмите стера слева или справа для того, чтобы подсветить интересующий день.

4. Нажмите В вверх/вниз для того, чтобы подсветить интересующее время.

5. Нажмите ОК.

6. Введите название события.

7. Нажмите ОК, когда закончите вводить буквы.

8. Выберите Next для установки времени и продолжительности события.

Нажмите Вверх/вниз для изменения настроек.

>Нажмите слева/справа для выбора Start, Duration и Alarm.

9. Нажмите ОК для выбора Next.

10. Введите примечание к событию или нажмите ОК дважды для окончания.

# Внесение изменений в событие

Для просмотра, редактирования или удаления события:

1. Выберите Menu → Tools & Games → Scheduler.

2. Выберите View Day или View Month для поиска события,

которое вы хотите просмотреть, отредактировать или удалить.

3. Нажмите ОК для выбора события.

4. Нажмите страва для того, чтобы подсветить Edit или Erase.

5. Если вы редактируете событие, внесите соответствующие изменения.

6. Нажмите ОК.

#### Установка часов рабочего времени

Только часы, определенные как часы рабочего времени, будут отображаться в планировщике задач.

Для установки часов рабочего времени:

1. Выберите Menu  $\rightarrow$  Tools & Games  $\rightarrow$  Scheduler  $\rightarrow$  Options.

2. Выберите Set Work Hours.

3. Установите часы.

2. Введите ваш 4-х значный код безопасности.

3. Выберите Erase All Contacts.

4. Подсветите Yes и нажмите OK. На дисплее появится надпись: "Erase ALL Contacts?".

Подсветите Yes и нажмите ОК.

# Удаление списка последних звонков

Для того, чтобы удалить список последних звонков:

- 1. Выберите Menu  $\rightarrow$  Settings  $\rightarrow$  Security.
- 2. Введите ваш 4-х значный код безопасности.
- 3. Выберите Erase Calls List.

4. Подсветите Yes и нажмите ОК. На дисплее появится надпись:

"Erase ALL Recent calls list entries?".

5. Подсветите Yes и нажмите ОК.

# Восстановление настроек (переход в исходное

#### положение)

При восстановлении исходных настроек восстанавливаются все фабричные настройки, включая типы звонка и настройки дисплея. Возврат настроек не влияет на директорию контактов, список последних звонков и сообщения.

Для восстановления исходных настроек:

- 1. Выберите Menu  $\rightarrow$  Settings  $\rightarrow$  Security.
- 2. Введите ваш 4-х значный код безопасности.

3. Выберите Phone Reset.

4. Подсветите Yes и нажмите ОК. На дисплее появится надпись:

"Reset ALL Phone Settings?".

5. Подсветите Yes и нажмите ОК.

# 12 Организация личных данных

Ваш телефон обладает несколькими функциями, позволяющими организовать ваш образ жизни. Это планировщик задач, позволяющий вам вести свои контакты, организовывать расписание и координировать деятельность. При использовании этих функций значительно возрастает ваша производительность и продуктивность.

# Планировщик задач

Планировщик позволяет вам планировать такие мероприятия, как встречи и свидания. Вы можете просматривать назначенные события и устанавливать «напоминалку» - звуковой сигнал, уведомляющий о предстоящем событии.

# 5 Перемещение по меню и ввод текста

Этот раздел является «картой дорог» при пользовании вашим телефоном. Он очерчивает структуру меню вашего телефона и особенности быстрого вызова, описывает, как вводить текст, чтобы сохранить новые записи контактов.

# Понимание перемещения по меню

Ваш телефон Sprint PSC<sup>®</sup> предоставляет возможность быстро и легко просматривать меню. Для основного перемещения по меню следуйте таким советам:

УИз режима ожидания нажмите ок, чтобы выбрать Menu.

>Нажмите справа/слева или Вверх/вниз (если ваше меню выглядит как список), чтобы посмотреть подменю или пункты меню.

У Нажмите clr, чтобы подняться на один уровень выше или вернуться в предыдущее меню.

>Нажмите end, чтобы вернуться в режим ожидания.

# Работа со структурой меню

# Выбор пунктов меню

По мере вашего передвижения по меню будут подсвечиваться опции. Выберите опцию, выделив ее, и нажмите ок.

Например, если вы хотите просмотреть ваш последний входящий звонок:

1. Из режима ожидания нажмите ок, чтобы войти в главное меню.

2. Нажимайте справа, пока не выделится Recent Calls (или нажмите в вверх/вниз, если ваше главное меню выглядит как список).

3. Нажмите ок, чтобы выбрать Recent Calls. Ваш последний входящий звонок будет обозначен 🏟 со словами "call from" в верхней части списка.

# Настройка вида главного меню

Вы можете изменить вид меню, которые вы видите, когда входите в главное меню. Чтобы изменить вид меню:

- 1. Выберите Menu  $\rightarrow$  Settings  $\rightarrow$  Display  $\rightarrow$  Main Menu View.
- 2. Выберите из Small Icons, Large Icons и List Menus.

#### Просмотр меню

# Диаграмма меню

Меню позволяют вам проверять или изменять настройки вашего телефона. Следующая схема показывает структуру меню вашего телефона.

# **Contacts**

- View All (просмотреть все) Add New (добавить новое) Phone Number (номер телеф.) Email Address (адрес эл.почты) Street Address (почтовый адрес) URL Note (примечания) Find Name (найти имя)
- Add Voice Dial (добавить голос. набор) Speed Dial List (Список скор. набора) Voice Dial List (список голос. набора) Business List (список делов. контактов) Personal List (список личн. контактов) Information (информация)

# 🚰 Messages

Voicemail (голосовая почта) Text InBox Web Alerts (веб сигналы) Email (электронная почта) Filed Msgs (хранимые сообщения) Erase Msgs (удалить сообщения) Msg Settings (настройки сообщений) Voicemail Number (номер гол. почты) Auto-Erase Text (авто-удал. текста) Message Alert (уведомл. о сообщении) Web Alert (уведомление web) Page Alert (уведомление о странице) Voicemail Alert (уведомление о голосовой почте) Reset VM Count

# Wireless Web

My Downloads (мои закладки) Get New... (получить новые) Ringers (звонки) Screen Savers (скринсейверы)

# Разблокирование телефона

Когда ваш телефон заблокирован, в режиме ожидания на дисплее отображена надпись Unlock.

- Для разблокирования телефона:
- 1. Нажмите ОК для разблокирования.
- 2. Введите ваш 4-х значный код безопасности. Вы вернетесь в режим ожидания.

#### Изменение кода блокировки

Для изменения кода блокировки:

- 1. Выберите Menu  $\rightarrow$  Settings  $\rightarrow$  Security.
- 2. Введите ваш 4-х значный код безопасности.
- 3. Выберите Change Lock Code. На дисплее появится запрос:
- "Change Code?".
- 4. Выберите Yes и нажмите ОК.
- 5. Введите ваш новый 4-х значный код безопасности.
- 6. Повторно введите ваш новый 4-х значный код безопасности.

# Ограничение звонков

Вы можете ограничить исходящие телефонные звонки так, чтобы можно было осуществить звонки лишь по тем телефонным номерам, которые занесены в директорию контактов. Ограничение не распространяется на номер 911 и номера поддержки Sprint PCS.

Для ограничения звонков:

- 1. Выберите Menu  $\rightarrow$  Settings  $\rightarrow$  Security.
- 2. Введите ваш 4-х значный код безопасности.
- 3. Выберите Limit Call Out.
- 4. Подсветите Yes, to Contacts и нажмите ОК.

**Примечания**: Ограничение звонков «Только для Контактов» также ограничивает возможность просмотра из меню вашего телефонного номера.

# Разрешение звонков

Для того, чтобы снять ограничение звонков:

- 1. Выберите Menu  $\rightarrow$  Settings  $\rightarrow$  Security.
- 2. Введите ваш 4-х значный код безопасности.
- 3. Выберите Limit Call Out.
- 4. Подсветите No и нажмите OK.

#### Удаление директории контактов

Для того, чтобы удалить все имена и телефонные номера в директории контактов:

1. Выберите Menu  $\rightarrow$  Settings  $\rightarrow$  Security.

#### Автоответ

Эта функция предназначен для использования автомобильного Hands Free (продается отдельно). Автоответ позволяет установить автомобильный Hands Free на автоматический ответ на входящий звонок после 5 секунд.

1. Выберите Menu  $\rightarrow$  Settings  $\rightarrow$  Accessories  $\rightarrow$  Auto-Answer. 2. Подсветите After 5 seconds и нажмите OK.

#### Скорость Сот порта

Эта функция устанавливает ограничение скорости передачи данных, на которой ваш телефон подключается к ноутбуку или компьютеру.

1. Выберите Menu  $\rightarrow$  Settings  $\rightarrow$  Accessories  $\rightarrow$  Com Port Speed.

2. Подсветите опцию и нажмите **ОК**. Опции – 19,2 кб/с (по умолчанию), 115,2 кб/с, 230,4 кб/с.

#### 11 Установка безопасности вашего телефона

Использование настроек безопасности вашего телефона дает вам ощущение спокойствия.

#### Доступ к меню безопасности

Вы должны ввести ваш 4-х значный код безопасности для просмотра меню безопасности.

Доступ к меню безопасности:

1. Выберите Menu  $\rightarrow$  Settings  $\rightarrow$  Security.

2. Введите ваш 4-х значный код безопасности.

Примечание: Если вы не можете вспомнить ваш секретный код, попробуйте ввести последние четыре цифры из вашего номера социального страхования, вашего телефонного номера или же попробуйте ввести 0000. Если это не поможет, обратитесь к продавцу.

# Блокирование вашего телефона

Когда ваш телефон заблокирован, вы можете принимать только входящие звонки или осуществлять вызовы экстренного вызова, службу поддержки Sprint PCS или специальных номеров. Для блокировки телефона:

- 1. Выберите Menu  $\rightarrow$  Settings  $\rightarrow$  Security.
- 2. Введите ваш 4-х значный код безопасности.
- 3. Установите Lock Phone.

4. Подсветите Never, On Power Up или Now и нажмите OK.

Web Browser (launches the browser) Connection (Соединение) Data/Fax Out (данные/факс исх.) Data/Fax In (данные/факс вход.)

# Web Guard Recent Calls (последние звонки)

Показывает список 15 последних звонков

# E Settings (Настройки)

Silence All (отключить звук вообще) Keyguard Roaming (роуминг) Set Mode (установить режим) Call Guard (страж звонков) Roam Ringer (роуминговый звонок) Roam/Srvc Alert (уведомление о роуминге/сервисе) Location (Местонахождение) Sounds (звуки) Call/Ring Volume (громкость звонка) Ringer Volume (громкость звонка) Ringer Type (тип звонка) Business Call Ring (деловой звонок) Personal Call Ring (личный звонок) Earpiece Volume (громкость наушника) Speakerphone Volume (громкость спикерфона) Key Beep Volume (громкость кнопок) Key Beep Length (длина звучания звука кнопок) Kev Beep Sound (звук кнопок) Missed Call Alert (уведомление о пропущенном звонке) Smart Sound (автоматическая подстройка громкости) Minute Alert (минутный сигнал) Display (дисплей) Backlighting (подсветка) Flashing Lights (мигающий свет) My Banner (мой баннер) Shortcut Kev (кнопка ссылки) Main Menu View (просмотр главного меню) Screen Saver (скринсейвер) Auto-Hyphenation (автоматическая расстановка переносов) Language (язык) Time/Date Format (формат времени/даты) Display Contrast (контраст дисплея)

Voice Service (голосовой сервис) Voice Memo (голосовая памятка) Voice Shortcuts (голосовые ссылки) Add Voice Dial (добавить голосовой набор) Voice Training (голосовая настройка) Voice Wake-up (голосовой будильник) Voice Answer (голосовой ответчик) Security (защита) Lock Phone (блокировка телефона) Limit Calls Out (ограничение исходящих звонков) Change Lock Code (изменение блокировочного кода) Erase All Contacts (стереть все контакты) Erase Calls List (стереть список звонков) Phone Reset (возврат настроек телефона в первоначальное состояние) Extras (дополнительно) Fast Find (быстрый поиск) 1-Touch Dialing (набор одним касанием)

Messaging (сообщения) Voicemail Number (номер голосовой почты) Auto-Erase Text (авто-удаление текста) Message Alert (уведомление о сообщении) Page Alert (уведомление о странице) Voicemail Alert (уведомление о голосовой почте) Reset VM Count Accessories (аксессуары) Power Backlighting (подсветка питания) Headset Ringing (звонок в трубке) Auto-Answer (автоответчик0 Com Port Speed

Tools & Games (инструменты и игры)

Scheduler (планировщик) Alarm Clock (будильник) Tip Calculator (калькулятор чаевых) Calculator (калькулятор) Countdown (таймер обратного отсчета) Stopwatch (секундомер) Tetris<sup>®</sup> Space Dudes<sup>TM</sup> Brick Attack<sup>TM</sup>

# ① Phone Info

Показывает ваш телефонный номер и версию программного обеспечения (для вспомогательных звонков).

#### Подсоединение телетайпа/текстового телефона

Телетайп (также называемый текстовым телефоном) – это телекоммуникационное устройство, позволяющее людям с серьезными нарушениями слуха (глухим) или людям с речевыми нарушениями, общаться по телефону.

1. Подсоедините телетайп к телефону.

2. Введите # # t t y (# # 8 8 9) с клавиатуры. На дисплее появится доступ к опциям телетайпа.

3. Нажмите ТТҮ для активизации телетайпа.

**Примечание**: Активизируйте телетайп только в том случае, если он подключен к телефону.

# Использование вашего телефона с аксессуарами

Ваш телефон имеет несколько дополнительных функций для использования с аксессуарами.

# Задняя подсветка

Эта функция заключается в том, что при подключении к внешнему источнику питания, такому, как блок питания или Hands free (продается отдельно), включается задняя подсветка.

1. Выберите Menu  $\rightarrow$  Settings  $\rightarrow$  Accessories  $\rightarrow$  Pwr Backlighting.

2. Выберите между Normal (по умолчанию) или Always On и нажмите OK.

Примечание: Если ваш телефон отключен от внешнего источника питания, рекомендуется, чтобы вы перевели режим задней подсветки в режим Normal, т.к. задняя подсветка использует большую емкость батарей и требует большего времени их зарядки.

#### Использование настроек головного телефона

Это возможно в том случае, когда головной аппарат (продающийся отдельно), подключен к вашему телефонному аппарату. Использование настроек головного телефона позволяет вам настраивать звуковые сигналы, которые будут поступать в наушники головного телефона.

1. Выберите Menu  $\rightarrow$  Settings  $\rightarrow$  Accessories  $\rightarrow$  Headset Ringing.

2. Подсветите Out of headset и нажмите OK.

Примечание: Функция использования настроек головного телефона будет неактивна, если включен режим голосового ответа (т.к. все звуковые сигналы будут исходить из телефона). Голосовой ответ позволяет вам отвечать на звонки при помощи голосовой команды. Для выключения голосового ответа выберите Menu → Settings → Voice services → Voice Answer → Disabled. > Voice only разрешены только голосовые звонки.

> Fax, next call устанавливает телефон в факсовый режим для следующего звонка или на следующие 10 минут.

>Data, next call устанавливает телефон в режим передачи данных для следующего звонка или на следующие 10 минут.

> Fax, until off устанавливает телефон в факсовый режим до выключения.

>Data, until off устанавливает телефон в режим передачи данных до выключения.

Сведения о том, как подсоединять кабель передачи данных и сконфигурировать установки находятся в инструкции кабеля.

# Получение факса

Для получения факса при помощи вашего телефона:

1. Подсоедините ваш телефон к компьютеру или ноутбуку с использованием специального кабеля, который продается отдельно.

2. Установите режим **Fax**, **next call** или **Fax**, **until off** (как указано ранее в разделе Установка передачи данных/факса).

3. После конфигурации кабельного оборудования и подсоединения его к телефону ваш телефон готов к приему факсов.

#### Получение данных

Для получения данных при помощи вашего телефона:

1. Подсоедините ваш телефон к компьютеру или ноутбуку с использованием специального кабеля, который продается отдельно.

2. Установите режим **Data**, **next call** или **Data**, **until off** (как указано ранее в разделе Установка передачи данных/факса).

3. После конфигурации кабельного оборудования и подсоединения его к телефону ваш телефон готов к приему данных.

#### Возврат в голосовой режим

Для возврата в голосовой режим в конце передачи данных или факса выберите Voice only из меню Data/Fax Calls, описанного в разделе Режим передачи данных/факсов, или же выключите, а затем включите телефон.

Примечание: Телефон всегда включается в ждущем режиме (режиме ожидания звонков), даже если он был выключен в режиме передачи данных/факсов. Телефон также возвращается в режим ожидания при отсоединении кабельного оборудования.

#### Использование ссылок

Ваш телефон Sprint PSC имеет встроенные ссылки, обеспечивающие более быстрый доступ к четырем из функций вашего телефона. Все они доступны путем нажатия кнопок и в одном из четырех направлений из режима ожидания:

> Нажмите 🖟 вниз, чтобы попасть в список контактов в вашей директории контактов. Наиболее частые контакты перечислены первыми.

 Нажмите и удерживайте слева, чтобы заблокировать/ разблокировать клавиатуру.

> Нажмите и удерживайте с чтобы отключить звук телефона и установить вибратор.

> Нажмите 🖟 вверх, чтобы получить доступ к вашим персональным ссылкам. Чтобы установить ссылку, см. ниже.

# Установка ссылок

Вы можете настроить ссылку к функции, которую вы чаще всего используете. Как только вы настроили эту ссылку, вы можете получить к ней доступ нажатием вверх из режима ожидания. Чтобы настроить ссылку в первый раз:

1. Из режима ожидания нажмите 🔋 вверх.

2. Нажмите ок, чтобы выбрать Define.

3. Выделите ссылку и нажмите ок, чтобы выбрать ее. Вы можете выбрать из InBox, My Downloads, Voice Shortcut, Ringer Volume, Recent Calls, Business List, Personal List, Web Browser, Stopwatch, Calculator, Voice Memo или None.

4. Нажмите 🕽 вверх и удерживайте, чтобы получить доступ к ссылке.

# Перенастройка ссылок

Чтобы назначить новую ссылку, вы должны произвести настройку:

1. Выберите Menu  $\rightarrow$  Settings  $\rightarrow$  Display  $\rightarrow$  Shortcut Key.

2. Выделите новую функцию и нажмите ок, чтобы ее выбрать.

# Выбор режима ввода знаков

Ваш телефон Sprint PSC предоставляет удобные способы ввода слов, букв, пунктуации и цифр.

Чтобы изменить режим ввода знаков:

1. Из любого экрана ввода текста нажмите с справа, чтобы выделить .

2. Нажмите ок

3. Выделите режим ввода знаков, который вам нужен, и нажмите ок, чтобы выбрать его.

> а.с Обычный алфавит
> № ас Сібычный алфавит
№ ас еZiText<sup>TM</sup> Скоростной ввод
> 1.3 Солько цифры

# ≻ & 12 Символы

#### Ввод знаков с использованием клавиатуры

Чтобы ввести знаки, пользуясь клавиатурой, выберите режим ...  $a_b c$ . Нажимайте кнопку, пока не появится нужный знак. По умолчанию первая буква слова пишется заглавной, а остальные буквы – прописными.

Знаки прокручиваются в такой последовательности: ▶ 1 . & @, - `:;? / "() 1

| ▶1              | . & @ , - ' : ; ? / ' |
|-----------------|-----------------------|
| ≥ 2             | ABČ2                  |
| > 3             | DEF3                  |
| ≻ 4             | GHI4                  |
| > 5             | J K L 5               |
| > 6             | M N O 6               |
| > 7             | PQRS7                 |
| > 8             | TÙV8                  |
| ≥ 9             | W X Y Z 9             |
| <b>&gt;</b> 0 ≺ | 0                     |
| space           | Пробел                |

\*text Переключение регистров клавиатуры или изменение текстового режима

# Быстрые изменения

▶Чтобы изменить режим ввода текста, нажмите \*text.

> Чтобы изменить регистр букв, нажмите и удерживайте \*text, пока не активируются режимы  $e^{Zi}$  или **a**, **c**.

# Заглавные буквы

Чтобы изменить опции применения заглавных букв:

1. Выделите режим **a**<sub>c</sub> (из опций режима ввода знаков внизу экрана). За помощью при выборе этого режима см. «Выбор режима ввода знаков».

2. Нажмите и удерживайте \*text, пока не увидите, что появился режим заглавных букв. В режимах  $^{cZi}$  и  $a_b c$  существует три способа применения заглавных букв:

▶ 🛱 делает заглавной следующую букву

▶ ∴делает заглавной каждую букву

Хделает заглавной первую букву каждого слова

1. Выберите Menu  $\rightarrow$  Settings  $\rightarrow$  Sounds  $\rightarrow$  Missed Call Alert.

2. Подсветите Enabled и нажмите OK.

#### Установка ежеминутного сигнала

Вы можете установить режим оповещения в разговоре. При котором телефон будет издавать сигнал за 10 секунд до конца каждой минуты разговора, что позволит вам контролировать расходы на связь.

1. Выберите Menu  $\rightarrow$  Settings  $\rightarrow$  Sounds  $\rightarrow$  Minute Alert.

2. Подсветите Enabled и нажмите OK.

# Изменение контраста телефона

Для регулирования контраста дисплея:

1. Выберите Menu  $\rightarrow$  Settings  $\rightarrow$  Display  $\rightarrow$  Display Contrast. 2. Выберите один из 5 вариантов настроек, начиная с Highest до

Lowest и нажмите ОК.

# Функция определения месторасположения.

Функция определения месторасположения дает возможность передавать эту информацию в службы экстренного вызова, например, 911 (если данный сервис поддерживается оператором).

**Примечание**: Эта функция работает только в цифровом режиме.

Для установки функции определения месторасположения:

- 1. Выберите Menu  $\rightarrow$  Settings  $\rightarrow$  Location.
- 2. Подсветите опцию Position Locator и нажмите ОК.

Disabled (по умолчанию) информация о вашем месторасположении доступна только службам экстренного вызова.

>Enabled информация о вашем месторасположении доступна не только службам экстренного вызова, но и службе сети Sprint PCS.

# Установка передачи данных/факса

Кабельное оборудование Sprint PCS Wireless Web (продается отдельно) позволяет подключать ваш ноутбук к телефону, что дает возможность отправки и получения данных и факсов. Обратите внимание на то, что телефон должен быть в цифровом режиме для отправки и получения факсов, но когда он находится в этом режиме, вы не сможете осуществлять прием звонков или ответы на них. Установки, приведенные ниже, помогут вам настроить голосовую связь и передачу данных.

1. Выберите Menu  $\rightarrow$  Wireless Web  $\rightarrow$  Connection  $\rightarrow$  Data/ Fax In.

2. Подсветите опцию и нажмите ОК.

подсветки. Silence all заменяет все другие звуковые настройки телефона, но не изменяет их.

Для отключения всех звуков:

- Нажмите справа.

Или

- 1. Выберите Menu  $\rightarrow$  Settings  $\rightarrow$  Silence All.
- 2. Подсветите опцию и нажмите ОК:
- >No, normal включает звонок.

>Yes, vibe only устанавливает режим вибрации вместо звуковых сигналов.

> Yes, lights only устанавливает режим подсветки вместо звуковых сигналов.

**Примечание:** Символ означает, что телефон находится в режиме, при котором отключены все звуковые сигналы.

**Примечание**: Если ваш телефон подключен к наружному источнику питания, он будет звонить в обычном режиме.

#### Отключение звонка или сигналов

>Для отключения звонка или отключения режима вибрации во время входящего звонка нажмите End.

>Нажмите Talk для ответа на звонок.

**Примечание**: Для отключения всех звуковых сигналов и установки режима подсветки или вибрации см. «Отключение всех звуковых сигналов».

# Изменение громкости кнопок

- 1. Выберите  $Menu \rightarrow$  Settings  $\rightarrow$  Sounds  $\rightarrow$  Key Beep Volume. 2. Нажмите справа/слева, иливверх/вниз для увеличения/ уменьшения громкости.
- 3. Нажмите OK Save.
- 4. Нажмите End для выхода.

Изменение продолжительности звучания кнопок

- 1. Выберите Menu  $\rightarrow$  Settings  $\rightarrow$  Sounds  $\rightarrow$  Key Beep Length.
- 2. Подсветите Normal или Long и нажмите ОК.
- 3. Нажмите End для выхода.

# Изменение типа звучания кнопок

1. Выберите Menu  $\rightarrow$  Settings  $\rightarrow$  Sounds  $\rightarrow$  Key Beep Length.

2. Подсветите Tones или Clicks и нажмите OK.

3. Нажмите End для выхода.

# Установка сигнала о пропущенном звонке

Вы можете установить сигнал о пропущенном звонке, который будет каждые 5 минут оповещать вас о пропущенном звонке.

3. Нажмите и удерживайте \*text снова, пока не появится нужный вам режим.

# Ввод символов и цифр

Чтобы ввести символы, выберите режим &?!. (См. «Выбор режима ввода знаков»). Чтобы выбрать символ, нажмите соответствующую кнопку, указанную на дисплее Чтобы просмотреть большее количество символов, нажмите вниз. Чтобы ввести цифры, выберите режим 1,3 и нажмите соответствующую кнопку (см. «Выбор режима ввода знаков»).

# Изменение режимов ввода текста

1. Из экрана ввода текста нажмите страва, чтобы выделить текущий режим ввода текста.

2. Нажмите ок, чтобы его выбрать. Появится список режимов ввода текста:

- > а,с Обычный алфавит
- ▶ e<sup>z</sup>i Скоростной ввод
- 1,3 Только цифры
- ▶ & 1 Символы
- 3. Нажмите 🖟 вниз, чтобы просмотреть список.
- 4. Нажмите ок, чтобы выбрать режим ввода текста.

#### Использование режимов ввода текста Побуквенный ввод слов в режиме а<sub>ь</sub>с

Нажмите кнопку один раз для первой буквы, два раза – для второй и так далее.

> После того, как курсор передвинется направо, введите следующую букву.

# Быстрый ввод слов с использованием <sup>еді</sup> Скоростного Ввода Текста

Если вы хотите быстро вводить слова, наиболее эффективным методом для этого является использование режима eZiText. EZiText анализирует буквы, которые вы вводите, и пытается угадать слово, которое вы пытаетсеь набрать. Слова в словаре eZiText систематизированы по общепринятой частоте использования, однако eZiText имеет специальную память на слова, которые часто используете именно вы, и по мере того, как вы вводите эти слова, eZiText учится вставлять в первую очередь именно их. EZiText также дает вам возможность добавлять слова в свой словарь. Словарь eZiText может содержать до 400 дополнительных слов. Чтобы вводить слова, используя eZiText:

1. Убедитесь, что вы находитесь в режиме eZiText (Нажмите \*next, пока не увидите, что в меню текстовых режимов появилась надпись <sup>еZi</sup>).

2. Для слова, которое вы хотите написать, нажмите каждую буквенную кнопку по одному разу.

Например, чтобы ввести слово "how", нажмите:

 $\mathbf{4}_{ghi} \rightarrow \mathbf{6}_{mno} \rightarrow \mathbf{9}_{wxyz}$ . >Первая кнопка, которую вы нажимаете, покажет все имеющиеся в наличии буквы. Например

▶ Слово будет меняться по мере того, как вы вводите буквы, поскольку eZiText постоянно ищет наиболее подходящее слово. 3. Нажмите  $0_{next}$ , чтобы пересмотреть слова. >Если eZiText не может распознать слово, которое вы вводите,

вам предоставляется опция ввода слова побуквенно в режиме а с и добавления его в словарь.

>EZiText может также попытаться закончить слово до того, как вы введете все буквы. Продолжайте нажимать  $\mathbf{0}_{next}$ , чтобы увидеть следующее слово или нажмите clr, чтобы удалить предлагаемое окончание.

4. Нажмите 🗓 вверх, когда увидите нужное вам слово. Для получения более подробной информации по eZiText посетите веб-сайт: http://www.zicorp.com.

# Чтобы ввести символы в режиме & .!

1. Нажмите 🗓 вниз по списку символов.

2. Нажмите номерную клавишу, соответствующую нужному вам символа

3. Чтобы выйти из списка без ввода символа, нажмите clr.

# Чтобы ввести цифры в режиме 1,3

Нажмите кнопку один раз, чтобы ввести цифру на этой кнопке.

# Чтобы ввести цифры в режиме а, с

Нажмите кнопку несколько раз, чтобы пролистать буквы и дойти до цифры на кнопке.

Например, чтобы ввести 2, нажмите кнопку 2 четыре раза.

# Языки и специальные символы

Ваш телефон поддерживает английский и испанский языки. Если вы выбираете английский, вы просто вводите буквы, изображенные на кнопках. Если вы выбираете испанский, вы можете также вводить буквы с другими метками. Специальные

▶ Для блокировки клавиатуры из режима ожидания, нажмите справа и удержите ее. Для того, чтобы разблокировать клавиатуру, нажмите 1 2 3.

# Изменение настроек защиты клавиатуры

1. Выберите Menu  $\rightarrow$  Settings  $\rightarrow$  Keyguard.

- 2. Подсветите опцию и нажмите ОК.
- Guard now сразу же блокирует клавиатуру.

▶30 s auto-guard блокирует клавиатуру, если ни одна из кнопок не была нажата в течение 30 секунд.

>1 m auto-guard блокирует клавиатуру, если ни одна из кнопок не была нажата в течение 1 минуты.

▶ 5 m auto-guard блокирует клавиатуру, если ни одна из кнопок не была нажата в течение 5 минут.

Auto-guard off разблокирует клавиатуру.

# Изменение длительности подсветки

Эта функция позволяет установить длительность подсветки дисплея и клавиатуры в зависимости от того, когда была нажата любая кнопка.

Для изменения настройки длительности подсветки:

1. Выберите Menu  $\rightarrow$  Settings  $\rightarrow$  Display  $\rightarrow$  Backlighting.

2. Подсветите опцию и нажмите ОК. Вы можете выбрать Disabled, 10 seconds, 30 seconds, 10 seconds & in call u 30 seconds & in call

Примечание: Длительная подсветка влияет на емкость заряда аккумулятора.

# Отключение авто-переноса

Ваш телефон запрограммирован таким образом, что автоматически вставляет перенос (дефис) между префиксом и последними 4-мя цифрами телефонного номера.

Если вы не хотите авто-переноса:

1. Выберите Menu  $\rightarrow$  Settings  $\rightarrow$  Display  $\rightarrow$  Auto-Hyphenation.

2. Подсветите Disabled и нажмите ОК.

# Изменение формата времени и даты

Время и дата изображены на дисплее в режиме ожидания. Для изменения формата времени и даты:

- 1. Выберите Menu  $\rightarrow$  Settings  $\rightarrow$  Display  $\rightarrow$  Time/Date Format.
- 2. Подсветите нужный вам формат и нажмите ОК.

# Изменение настройки звуков

# Отключение всех звуковых сигналов

Вы можете отключить все звуки телефона, включая звонок и все типы сигналов, а также установить режим вибрации или 2. Подсветите опцию и нажмите ОК.

 Disabled не подает сигнала, когда вы получаете сообщение.
 Vibrate once устанавливает режим, при котором телефон единоразово вибрирует при получении нового сообщения.

Vibe & remind устанавливает режим, при котором телефон вибрирует при получении нового сообщения, а затем вибрирует каждые 5 минут. Для остановки вибрации нажмите ОК и выберите Ignore.

**>** Soft beep once устанавливает режим, при котором телефон издает единоразовый негромкий звуковой сигнал при получении нового сообщения.

>Soft beeps устанавливает режим, при котором телефон издает негромкий звуковой сигнал при получении нового сообщения каждые 5 минут. Для прекращения звуковых сигналов нажмите CLR, END или OK и выберите Ignore.

> Loud beep once устанавливает режим, при котором телефон издает громкий звуковой сигнал при получении нового сообщения.

>Loud beeps устанавливает режим, при котором телефон издает громкий звуковой сигнал при получении нового сообщения каждые 5 минут. Для прекращения звуковых сигналов нажмите CLR, END или OK и выберите Ignore.

#### Установка мигающих сигналов

Вы можете установить режим, при котором дисплей будет мигать при входящих звонках, получении голосовых или текстовых сообщений.

1. Выберите Menu  $\rightarrow$  Settings  $\rightarrow$  Display  $\rightarrow$  Flashing Lights. 2. Подсветите опцию и нажмите OK. Вы можете выбрать Disabled, Fast flash и Heartbeat. Вы увидете образец каждой из опций, когда вы будете ее подсвечивать.

#### Использование скринсейверов

В вашем телефоне имеется 5 скринсейверов. Если этот режим включен, то на экране появляется графика, если в течение 10 секунд не нажималась ни одна из кнопок. Скринсейвер исчезает при входящих сигналах.

1. Выберите Menu  $\rightarrow$  Settings  $\rightarrow$  Display  $\rightarrow$  Screen Saver. 2. Подсветите опцию и нажмите OK.

Нажмите End для возврата в режим ожидания и подождите 10 секунд для активизации скринсейвера.

# Блокировка клавиатуры

Функция блокирования вашего телефона позволяет предотвратить случайное нажатие кнопок. Это не помешает вам ответить на входящий звонок.

символы, соответствующие каждой кнопке в случае, когда выбран испанский язык, показаны ниже:

| ≥2 <sub>ABC</sub>           | АБВС2       |
|-----------------------------|-------------|
| $\succ_{\rm DFF}^{\rm ABC}$ | DЕЙ F 3     |
| ≻4 <sub>CHI</sub>           | GHIH4       |
| ≻ <sub>MN0</sub> 6          | М N С О У 6 |
| ≥8 <sub>TUV</sub>           | Т UЬ Ъ V 8  |

#### Изменение языка

Вы можете установить язык, который будет появляться на экране. Все функции телефона будут показываться на выбранном языке. По умолчанию стоит английский.

1. Выберите Menu  $\rightarrow$  Settings  $\rightarrow$  Display  $\rightarrow$  Language.

2. Выберите язык и нажмите ок.

Нажимайте соответствующие кнопки для ввода специальных знаков.

Теперь, поскольку вы освоили основы, вы можете сосредоточить свое внимание на том, куда вы хотите попасть. Настоящий раздел проведет вас шаг за шагом по возможностям, улучшающим ваш сервис Sprint PSC.

# Использование идентификационного номера (ИН) вызывающего абонента

ИН звонящего позволяет вам узнать, кто звонит, по номеру звонящего человека, высвечивающегося на экране, когда ваш телефон звонит. Если имя звонящего и его телефонный номер уже хранятся в вашей директории контактов, рядом с номером будет показано соответствующее имя. Точно также, если вы звоните кому-нибудь, у кого есть такая функция, на его телефоне высвечивается ваш номер.

Чтобы заблокировать ваш телефонный номер для того, чтобы он не появлялся при исходящем звонке:

1. Нажмите \*text mno6 7<sub>pors</sub>.

2. Введите номер, по которому вы хотите позвонить.

3. Нажмите talk (или выделите Roam Call и нажмите ок).

**Примечание**: Чтобы надолго заблокировать ваш номер, позвоните в службу поддержки пользователей Sprint PSC.

# Ответ на ждущий вызов

Если вы получаете входящий звонок в то время, когда вы говорите по телефону, к вам поступит предупреждение о ждущем вызове в виде двух звуковых сигналов. Экран дисплея сообщит вам, что поступил звонок, и покажет телефонный номер звонящего (если он доступен и если вы в цифровом режиме).

Чтобы ответить на входящий звонок во время звонка:

> Нажмите talk, чтобы задержать вызов первого абонента и ответить на второй звонок.

Чтобы переключиться обратно на первого абонента, нажмите talk еще раз.

У Чтобы закончить оба звонка, нажмите end, чтобы закончить первый звонок, подождите, пока второй звонок перезвонит вам, затем нажмите end еще раз.

Совет: для тех звонков, которые вы не хотите прерывать, вы можете временно отключить функцию ждущего вызова нажатием \*next 7<sub>рок</sub> 0 перед тем, как звонить. Ждущий вызов автоматически активируется вновь сразу же по окончании звонка. раз, как вы будете подсвечивать тип звонка, вы услышите образец его звучания.

3. Нажмите ОК для выбора типа звонка.

Примечание: Некоторые мелодии звонков предназначены для использования с наушниками. Для таких звонков вам необходимо будет подтвердить прослушивание. При прослушивании не подносите телефонный аппарат близко к ушам.

# Установка типов звонков – деловой и личный

Вы можете установить разные типы звонков – для деловых звонков и личных звонков. Это позволит вам быстро определить тип звонящего.

1. Сохраните контакт в директории контактов (если вы не сделали это ранее) и определите его как деловой или личный. Более подробно см. «Классификация контактов».

2. Выберите Menu  $\rightarrow$  Settings  $\rightarrow$  Sounds  $\rightarrow$  Business Call Ring или Personal Call Ring.

3. Кнопками курсора пролистайте мелодии.

4. Выберите тип звонка, который вы хотите сохранить и нажмите ОК.

Установка режима вибрации только для входящих звонков Самый быстрый способ установить режим вибрации – нажмите и удержите кнопку справа. Однако, в этом случае будут отключены все сигналы, включая громкость кнопок и уведомления.

Эта процедура описывает установку режима вибрации только для входящих звонков.

 $\succ$  Выберите Menu  $\rightarrow$  Settings  $\rightarrow$  Sounds  $\rightarrow$  Call Ring/Vibe и выберите из Ring only, Vibrate only или Vibrate then ring.

Примечание: Если вы выберете Vibrate then ring, телефон будет вибрировать в течение большей части сигнала, и только потом звонить. Если в телефоне отключены все звуки, то он не будет звонить в оставшейся части сигнала.

# Выбор типа сигнала

Вы можете выбрать типы сигнала голосовой почты, страниц, текстовых сообщений и интернет-сообщений.

Для выбора типа сигнала:

1. Выберите Menu  $\rightarrow$  Settings  $\rightarrow$  Messaging  $\rightarrow$  затем тип сигнала (Message alert, Web alert, Page alert, Voicemail alert).

#### Регулирование громкости звонка

1. Выберите Menu  $\rightarrow$  Settings  $\rightarrow$  Sounds  $\rightarrow$  Ringer volume.

2. Нажмите 🗓 вверх/вниз, или 🖅 влево/вправо для регулирования уровня громкости.

# 3. Нажмите ОК Save.

Вы услышите образец выбранной громкости звонка при увеличении громкости. При уменьшении громкости сигнала не будет.

#### Регулирование громкости динамика

Для регулирования громкости динамика во время разговора: Нажмите 🗓 вверх или вниз.

Регулирование громкости динамика с использованием функции автоматической подстройки громкости под уровень внешнего шума

Вы можете настроить свой телефон таким образом, что громкость динамика будет зависеть от уровня внешнего шума.

1. Осуществите звонок в помещении с отсутствием внешних шумов.

2. Нажмите 🗓 вверх или вниз для установки нужной вам громкости.

3. Выберите Menu  $\rightarrow$  Settings  $\rightarrow$  Sounds  $\rightarrow$  Smart Sound.

4. Выберите одну из перечисленных опций:

> Enabled автоматически регулирует уровень громкости. Уровень громкости, который вы только что установили, является базовым. В ходе разговора вы также можете регулировать громкость вручную.

Disabled фиксирует установленный уровень до тех пор, пока вы вручную его не измените кнопкой с вверх/вниз.

5. Нажмите ОК для сохранения изменений.

# Регулирование громкости спикерфона

Для регулировки громкости спикерфона во время разговора: – Нажмите 🗒 вверх или вниз.

Изменение громкости кнопок

1. Выберите Menu  $\rightarrow$  Settings  $\rightarrow$  Sounds  $\rightarrow$  Key Beep Volume.

2. Нажмите страва для увеличения громкости и слева для vменьшения громкости.

3. Нажмите ОК для сохранения.

4. Нажмите End для выхода.

#### Изменение типа звонка

Вы можете выбрать из 25 стандартных типов звонка.

1. Выберите Menu  $\rightarrow$  Settings  $\rightarrow$  Sounds  $\rightarrow$  Ringer Type.

2. Кнопками курсора пролистайте варианты звонков. Каждый

#### Трехсторонний вызов

Благодаря этой функции вы можете разговаривать с двумя различными людьми одновременно. При пользовании этой функцией обычные расценки на эфирное время будут насчитываться за кажлый из лвух звонков.

1. Введите номер, по которому вы хотите позвонить и нажмите talk.

2. Как только произошло соединение, нажмите talk, чтобы задержать первого абонента на линии.

3. Наберите второй номер, по которому вам нужно позвонить, и нажмите еще раз talk.

4. Когда вы соединитесь со вторым абонентом, нажмите talk еще раз. чтобы начать трехсторонний разговор.

Если один из двух абонентов, которым вы звоните, повесил трубку, вы и оставшийся абонент остаетесь соединенными. Если вы инициировали звонок и первым повесили трубку, все три абонента разъединяются.

Совет: вы также можете начать трехсторонний разговор путем показа на экране телефонного номера, хранящегося в вашей директории контактов или списке последних звонков. Чтобы позвонить третьей стороне, выделите нужную запись и нажмите talk.

# Переадресация ваших звонков

Переадресация звонков позволяет вам переадресовывать все ваши входящие звонки на другой телефонный номер - даже если ваш телефон отключен. Вы можете продолжать делать звонки с вашего телефона с активированной функцией переадресации звонков.

#### Активация переадресации звонков

1. Нажмите **\*next**  $7_{\text{PORS}}$   $2_{\text{ABC}}$ .

2. Введите телефонный номер, на который вы хотите переадресовывать звонки.

3. Нажмите talk. Единичный тон подтвердит активацию.

#### Деактивация переадресации звонков

- 1. Нажмите \*next 7<sub>PORS</sub> 2<sub>АВС</sub> 0. 2. Нажмите talk. Единичный тон подтвердит деактивацию.

# 7 Управление сообщениями

Работа вашего телефона Sprint PSC<sup>®</sup> всегда направлена на то, чтобы помочь вам оставаться на связи – даже когда вы недоступны. С тремя видами обмена сообщениями вы можете рассчитывать на получение важной информации. Этот раздел проведет вас по функциям обмена сообщениями, имеющимся на вашем телефоне Sprint PSC.

#### Настройка голосовой почты

Первым делом, которое вы захотите сделать после активации вашего телефона, будет настройка вашей голосовой почты.

# Как узнать, что вам пришло сообщение

Существует несколько способов, которыми ваш телефон Sprint PSC уведомляет вас о новых сообщениях:

▶Показывая сообщение на экране

≻Звуковым сигналом

▶Показом значка 🖂 в верхней части экрана

#### Понимание типов сообщений

Существует несколько типов функций обмена сообщениями, которые вы можете получать на своем телефоне Куосега 2345: голосовая почта, текстовые сообщения, цифровые страницы, web сообщения Sprint PSC и web уведомления Sprint PSC, пока на вашем телефоне хватит ячеек памяти для их сохранения.

≻Голосовая почта автоматически записывает звонки, когда вы не можете ответить по телефону или он отключен. Система голосовой почты посылает уведомление на ваш телефон, когда у вас появляются новые голосовые сообщения.

> Текстовые сообщения могут посылаться на ваш телефон с телефонов, обладающих возможностями передачи сообщений или цифровых страниц.

Передача цифровых страниц позволяет звонящему ввести в ваш ящик голосовой почты телефонный номер вместо голосового сообщения. Страница появляется на вашем телефоне в виде «Текстового сообщения» (см. «Получение цифровых страниц»).

➤ Web сообщения включают беспроводные web сообщения Sprint PSC, беспроводные web обновления Sprint PSC и уведомления, которые извещают вас о новой беспроводной web почте Sprint PSC. (Для получения более подробной информации см. «Отправление web сообщений» или «Подписка на беспроводные web обновления Sprint PSC»).

> Web уведомления сигнализируют вам, когда вы получаете беспроводную короткую web почту Sprint PSC или мгновенные

# this phone number?", выберите Yes и нажмите ОК.

Для того, чтобы сделать ввод общедоступным (несекретным):

1. Выберите Menu  $\rightarrow$  Contacts  $\rightarrow$  View all.

2. Выберите ввод, который вы хотите сделать общедоступным, и нажмите ОК.

- 3. Выберите Secret number и нажмите ОК.
- 4. Введите ваш 4-х значный секретный код.

5. Кнопками курсора пролистайте опции, подсветите Secret и нажмите OK.

6. Когда появится на дисплее сообщение "Set restrictions on this phone number?", выберите No и нажмите OK.

Примечание: Если вы не можете вспомнить ваш секретный код, попробуйте ввести последние четыре цифры из вашего номера социального страхования, вашего телефонного номера или же попробуйте ввести 0000. Если это не поможет, обратитесь к продавцу.

#### Просмотр собственного номера.

Для просмотра собственного номера:

Выберите Menu → Phone info.

В этом разделе описывается, как можно изменять настройки вашего телефона по вашему собственному усмотрению. Просмотрите этот раздел для добавления или изменения имеющихся настроек.

#### 10. Изменение настроек вашего телефона Замена баннера

Баннером называется имя или надпись, которая расположена в верхней строке дисплея в режиме ожидания. Изменение баннера – один из способов индивидуализировать ваш телефон. Длина баннера не может превышать 14 символов.

Для изменения баннера:

1. Выберите Menu  $\rightarrow$  Settings  $\rightarrow$  Display  $\rightarrow$  My banner.

- 2. Выберите Select и нажмите ОК для того, чтобы продолжить.
- 3. Нажмите Clr для того, чтобы удалить старый баннер.

4. Введите новое имя (См. «Ввод символов при помощи клавиатуры»).

#### 5. Нажмите OK Save.

**Примечание**: При роуминге ваш баннер, возможно, не будет отражен на дисплее.

#### Регулирование громкости

Вы можете регулировать громкость звонка, громкость динамика, громкость спикерфона и громкость звучания кнопок.

> Primary Number для определения это номера как главного.

>Exit для возврата в режим ожидания.

5. Нажмите ОК для выбора Save.

# Удаление контакта

Для удаления введенного контакта:

1. Выберите Menu  $\rightarrow$  Contacts  $\rightarrow$  View all.

2. Выберите контакт, который вы хотите удалить, и нажмите ОК.

3. Нажмите ОК для выбора Options.

4. Подсветите Erase contact и нажмите OK. Появится сообщение "Erase the entire contact?"

5. Выберите Yes и нажмите ОК. Появится сообщение "-Erased-".

# Классификация контакта

Вы можете классифицировать контакт как деловой или личный. Для классификации контакта:

- 1. Выберите Menu  $\rightarrow$  Contacts  $\rightarrow$  View all.
- 2. Выберите ввод и нажмите ОК.
- 3. Нажмите ОК для выбора Options.
- 4. Кнопками курсора выберите Classify contact.
- 5. Выберите Business или Personal внизу экрана.
- 6. Нажмите ОК для выбора Save.

В карточке контакта для этого ввода будет соответственно отображаться Р или В.

Примечание: Вы также можете установить разные типы звонка для деловых или личных звонков, так что вы сможете определить тип звонящего – деловой или личный, по звонку. См. «Установка деловых или личных звонков».

# Как сделать контакт секретным

Вы можете спрятать введенный номер (номера), так, что когда будет поступать звонок с этого номера, на дисплее появится надпись "Secret".

Для того, чтобы сделать контакт серетным:

1. Выберите Menu  $\rightarrow$  Contacts  $\rightarrow$  View all.

2. Выберите ввод, который вы хотите засекретить, и нажмите ОК.

3. Выберите телефонный номер.

4. Кнопками курсора выберите список опций, подсветите Secret и нажмите ОК.

5. Когда появится на дисплее сообщение "Set restrictions on

сообщения AOL (Для получения более подробной информации см. «Пользование короткой беспроводной web почтой Sprint PSC» или «Пользование услугой мгновенного доставщика AOL»). Получение сигнала о новом сообщении голосовой почты

Когда вы получение сигнала о новом сообщении толосовой почты, на экране вашего телефона появляется сообщение "New Messages: Mew Voicemail" (Новые сообщения: новая голосовая почта) и предоставляется выбор из следующих опций:

> Voice набирает голосовую почту Sprint PSC, и вы можете извлечь сообщения.

➢ Ignore возвращает вас на экран, с которым вы работали перед тем, как поступил звонок. Игнорирование уведомления не стирает само сообщение. См. «Извлечение сообщения вашей голосовой почты» на данной странице.

Телефон звонившего абонента также появится в вашем списке последних звонков.

Важно: если вы находитесь в роуминге вне сети Sprint PSC, уведомления о новых сообщениях голосовой почты вам могут и не приходить. Рекомендуется, чтобы вы периодически проверяли свою голосовую почту, набирая 1 + код местности + ваш телефонный номер Sprint PSC. Когда ваш ящик голосовой почты ответит, нажмите \*next и введите свой код.

Примечание: Ваш телефон принимает сообщения, даже если он отключен. Однако о новых сообщениях вы будете уведомлены только тогда, когда телефон будет включен, и вы будете находиться в зоне уверенного приема Sprint PSC.

# Использование другого телефона, отличного от вашего телефона Sprint PSC, для доступа к вашим сообщениям

- 1. Наберите ваш телефонный номер Sprint PSC.
- 2. Когда ответит система голосовой почты, нажмите \*next.
- 3. Введите свой код.

# Извлечение сообщения вашей голосовой почты

Когда получена голосовая почта, на экране вашего телефона появится значок  $\square$ . Этот значок остается на вашем экране до тех пор, пока все новые сообщения голосовой почты не будут извлечены.

Вы можете просмотреть ваши сообщения непосредственно с вашего телефона Sprint PSC или с любого другого телефона с кнопочным номеронабирателем. Чтобы набрать номер с вашего телефона Sprint PSC, вы можете либо использовать доступ к сообщению посредством единственного нажатия кнопки или пользоваться кнопками меню.

Использование доступа к сообщению посредством единственного нажатия кнопки:

≻Нажмите и удерживайте 1.... Следуйте подсказкам системы.

# Использование меню для доступа к сообщениям:

1. Выберите Menu  $\rightarrow$  Messages и нажмите ок.

# 2. Выделите Voicemail и нажмите ок.

**Примечание**: Вы оплачиваете минуты эфирного времени, когда получаете доступ к вашей голосовой почте с вашего телефона Sprint PSC.

# Удаление значка сообщения голосовой почты

Ваш телефон может еще какое-то время продолжать показывать значок после того, как вы уже проверили свои сообщения голосовой почты.

# Чтобы удалить значок с экрана дисплея:

- 1. Выберите Menu → Messages → Voicemail.
- 2. Выделите Reset и нажмите ок.
- 3. Выделите Yes и нажмите ок.

# Просмотр номера вашей голосовой почты

Для того чтобы проверить сообщения голосовой почты, ваш телефон должен набрать внешний телефонный номер. Этот номер уже запрограммирован в вашем телефоне и задан ячейке скоростного набора 1...

Чтобы просмотреть номер вашей голосовой почты:

> Выберите Menu  $\rightarrow$  Messages  $\rightarrow$  Msg Settings  $\rightarrow$  Voicemail Number.

# Получение цифровых страниц

Абоненты могут послать цифровую страницу на ваш телефон, когда они попадают в ящик вашей голосовой почты. Передача цифровых страниц на телефон Sprint PSC происходит без дополнительных изменений в каком-либо сервисном плане, включающем голосовую почту Sprint PSC.

Когда ваш телефон получает цифровую страницу, на экране появляется сообщение "New Message: 1 Text" (Новое сообщение: 1 текст).

Чтобы просмотреть цифровую страницу:

1. Нажмите ок, чтобы выбрать View.

2. Выберите запись из списка. Самое последнее входное сообщение находится в начале списка.

5. Из функционального меню, выберите SAVE и нажмите OK. Появится сообщение: "Contact successfully saved!".

# Редактирование контакта.

Изменение данных о контакте.

- 1. Выберите Menu  $\rightarrow$  Contacts  $\rightarrow$  View all.
- 2. Выберите введенные данные и нажмите ОК.

3. Нажмите OK для выбора Options. Будут отображены следующие опции. Для выбора опции подсветите ее и нажмите OK.

- >Add New добавляет новый контакт в директорию контактов.
- > Erase contact удаляет контакт из директории контактов.
- > Edit name позволяет редактировать имя контакта.

> Classify contact позволяет классифицировать контакты. Вы можете выбрать из Business, Personal или Neither.

- >Exit завершает ввод и возвращает в режим ожидания.
- 4. Выберите опцию.
- 5. Нажмите ОК для выбора Save.

# Редактирование номера

- 1. Выберите Menu  $\rightarrow$  Contacts  $\rightarrow$  View all.
- 2. Выберите контакт и нажмите ОК.

3. Нажмите 🕄 вниз и выберите телефонный номер, который вы хотите отредактировать и нажмите ОК.

4. Выберите из следующих опций:

> View number для вывода на дисплей номера, который вы хотите редактировать.

> Add voice dial для записи голосового сообщения, которое сделает возможным голосовой набор номера.

- > Speed dialing для выбора из списка скоростного набора.
- >Edit type для выбора из work, home, mobile, pager или fax.
- Erase Number для удаления номера из ввода.

> Erase Voice dial для удаления соответствующего голосового сообщения для голосового набора.

> Edit number для редактирования нужного номера.

> Edit voice dial для изменения существующего голосового сообщения.

> Secret для того, чтобы скрыть телефонный номер. Выберите Yes. Если телефонный номер заблокирован, вы должны ввести 4х значный код для просмотра или редактирования секретного номера. (См. использование секретных кодов). Выберите No, чтобы оставить номер без изменения. 2. Пролистайте вниз или вверх, чтобы просмотреть все записи.

#### Нахождение записи по имени

Чем просматривать все записи, хранящиеся в вашей директории контактов, вы быстрее можете найти запись, следуя таким простым шагам:

#### 1. Выберите Menu $\rightarrow$ Contacts $\rightarrow$ Find Name.

2. Введите первую букву имени или часть имени.

3. Нажмите ок, чтобы выбрать Find.

#### Нахождение записи по телефонному номеру

Чтобы найти запись по ее телефонному номеру:

1. Из режима ожидания введите часть телефонного номера контакта.

2. Нажмите страва, чтобы выделить Find из опций внизу экрана, и нажмите ок. Появятся все подходящие имена контактов.

#### Использование быстрого поиска

Быстрый поиск позволяет вам быстро находить имена из режима ожидания.

Чтобы использовать быстрый поиск в режиме ожидания:

1. Удостоверьтесь, что быстрый поиск активирован. Выберите

# Menu $\rightarrow$ Settings $\rightarrow$ Extras $\rightarrow$ Fast Find $\rightarrow$ Enabled.

2. Нажмите соответствующие буквы имени, которое вы хотите найти. На экране появятся подходящие контакты.

3. Нажмите 🕽 вверх или вниз, чтобы просмотреть другие возможные варианты.

#### 4. Нажмите talk, чтобы позвонить контакту.

Примечание: Ячейки скоростного набора, подходящие номерам, которые вы ввели, появляются первыми. Например, если вы вводите номера 5 2 6, чтобы найти контакт «Джейн», и у вас есть телефонные номера, приписанные ячейкам скоростного набора 5 и 52, эти контакты появятся первыми. Продолжайте вводить оставшиеся соответствующие цифры, пока не появится имя.

# Добавление телефонного номера в контакт.

Для добавления телефонного номера в адресную книгу:

1. Из режима ожидания введите телефонный номер, который Вы хотите сохранить.

2. Нажмите справа, чтобы подсветить Add to и нажмите OK.

3. Нажмите ОК для просмотра сохраненных контактов.

4. Выберите контакт, в который вы хотите добавить телефонный номер и нажмите ОК.

3. Когда на экране появится информация о звонившем абоненте, выберите из следующих опций и нажмите ок:

> Save чтобы сохранить цифровую страницу в директорию хранения.

Sender чтобы выбрать из следующих под-опций:

> Save New (появляется в случае, если телефонный номер звонящего не занесен в вашу Директорию контактов), чтобы сохранить информацию по этому контакту как новую запись контакта.

>Add to (появляется в случае, если телефонный номер звонящего не занесен в вашу Директорию контактов), чтобы добавить информацию по контакту к уже существующему в вашей Директории контактов контакту.

**ОК** чтобы вернуться в предыдущий экран.

> View Contact (появляется в случае, если телефонный номер звонящего уже занесен в вашу Директорию контактов), чтобы просмотреть контакт.

> Erase чтобы удалить цифровую страницу.

> Done чтобы вернуться обратно в список Text InBox.

Нажмите talk, чтобы увидеть такую информацию как номер обратного вызова, адрес электронной почты или URL. (Если номер обратного вызова прилагается к сообщению, нажмите talk еще раз, чтобы позвонить по этому номеру).

Примечание: опция передачи цифровых страниц для вашего телефона Sprint PSC может быть включена для получения страниц. Эта опция может быть установлена путем входа в опции голосовой почты.

#### Доступ к электронной почте

Вы можете получить доступ к счету своей электронной почты Sprint PSC посредством вашего телефона 2345 Sprint PSC.

#### 1. Выберите Menu $\rightarrow$ Messages $\rightarrow$ Email.

2. Нажмите ок при подсказке, что будут применяться тарифы эфирного времени.

Телефонный Интернет-броузер запустит ваш Sprint PSC web сайт электронной почты.

#### Стирание текстовых сообщений

Стирание одного текстового сообщения за один раз

1. Выберите Menu  $\rightarrow$  Messages  $\rightarrow$  Text InBox или Filed.

2. Выделите сообщение, которое вы хотите удалить, и нажмите ок.

3. Нажмите ок, чтобы выбрать Erase. Появится сообщение: «Стереть это сообщение?»

4. Выберите Yes, чтобы стереть сообщение или No, чтобы отменить удаление.

# Стирание всех текстовых сообщений

1. Выберите Menu  $\rightarrow$  Messages  $\rightarrow$  Erase Msgs.

2. Выделите нужную вам опцию и нажмите ок, чтобы выбрать ее:

>No отменяет действие и возвращает вас на экран сообщений.

> Entire InBox стирает все сообщения в вашем Text InBox.

> Old InBox стирает прочитанные сообщения в вашем Text InBox.

> Filed Folder стирает все сообщения в вашей Filed папке.

3. Появляется сообщение: «Стереть ВСЕ?». Выберите Yes, чтобы стереть сообщения или No, чтобы отменить удаление.

Удаление текстовых сообщений автоматически (Автостирание текста)

Используйте эти настройки, чтобы стереть старые сообщения и освободить телефонную память.

1. Выберите Menu  $\rightarrow$  Messages  $\rightarrow$  Msg Settings  $\rightarrow$  Auto-Erase Text.

2. Нажмите ок, чтобы выбрать опцию:

> Disabled не стирает сообщения.

> Old in-box text автоматически стирает старые, прочитанные сообщения.

Отправление web сообщений

# Беспроводные web сообщения Sprint PSC

Существует три способа послать беспроводное web сообщение Sprint PSC на телефон Sprint PSC:

Электронная почта (ваш телефонный номер@messaging.sprintpcs.com).

 Посредством web сайта Sprint PSC – www.sprintpcs.com.
 Выберите соединение по беспроводной отправке web сообщений.
 Используя программное обеспечение по обмену сообщениями (ТАР 1.5 совместимый).

# Беспроводные web обновления Sprint PCS

Чтобы беспроводные web обновления Sprint PCS автоматически приходили на ваш телефон, обратитесь к «Подписка на беспроводные web обновления Sprint PCS».

# Получение новых web сообщений

Когда вы получаете новое web сообщение, ваш телефон уведомляет вас и показывает следующие опции. Чтобы выбрать какую-либо опцию, выделите ее и нажмите ок.

> Text чтобы показать сообщение.

▶ Ignore чтобы вернуться в режим ожидания.

#### 9 Пользование директорией ваших контактов

Теперь вы знаете основы, которые облегчат вам сохранение контакта с людьми и информацией. Этот раздел поможет вам реализовать большинство ваших контактов и более эффективно использовать ваше время при попытке соединиться важными людьми в вашей жизни.

#### Добавление новых контактов

Ваш телефон Sprint PCS может сохранять до 200 записей контактов. Каждая запись контакта может хранить до 6 телефонных номеров, а имя контакта может содержать 50 знаков.

Чтобы добавить новую запись:

1. Из режима ожидания введите телефонный номер, который вы хотите добавить

2. Нажмите ок, чтобы выбрать Save New.

3. Введите имя для контакта.

4. Нажмите страва, чтобы выделить Options и нажмите ок, чтобы выбрать их.

5. Выберите опцию из списка, выделив ее и нажав ок.

> Save чтобы сохранить информацию и вернуться в режим ожидания.

**Number Type**, чтобы выбрать work, home, mobile, pager или fax.

> Add Voice Dial, чтобы записать голосовую метку контакта, произнести имя контакта в динамик.

Speed Dialing, чтобы выбрать ячейку скоростного набора из списка.

≻Secret, чтобы выбрать Yes, чтобы заблокировать телефонный номер. Если телефонный номер заблокирован, вы должны ввести ваш 4-значный блокировочный код (см. стр. 630, чтобы просмотреть или отредактировать номер. Выберите No, чтобы оставить номер без изменений.

> Primary Number, чтобы обозначить этот номер как главный номер контакта.

> Classify Contact, чтобы классифицировать контакт как деловой или персональный.

6. Нажмите ок, чтобы Save (Сохранить). Появится сообщение: «контакт успешно сохранен!».

# Нахождение отдельных записей контактов

Существует несколько способов показать на экране ваши записи контактов. Следуйте шагам, указанным в нижеследующем разделе, чтобы показать записи из Меню контактов.

# Просмотр всех записей

1. Из режима ожидания выберите Menu  $\rightarrow$  Contacts  $\rightarrow$  View All.

- 2. Выделите номер, по которому вы хотите позвонить.
- 3. Нажмите talk, чтобы послать вызов.

Примечание: вы не можете сделать звонки из списка последних звонков по записям, обозначенным: Нет идентификации, Ограниченный или Приватный. Звонки, помеченные как Данные или Факс, могут быть набраны только посредством персонального компьютера.

#### Сохранение телефонного номера из последних звонков

Ваш телефон Sprint PCS может хранить до 200 записей контактов. Записи контактов могут хранить до 6 телефонных номеров, а имя контакта может содержать 50 знаков.

Чтобы сохранить телефонный номер из последних звонков:

#### 1. Выберите Menu $\rightarrow$ Recent Calls.

2. Выделите номер, который вы хотите сохранить, и нажмите ок.

3. Нажмите Ссето справа, чтобы выделить Save New и нажмите ок.

4. Дайте контакту имя. См. «Ввод знаков с использованием клавиатуры»

5. Нажмите ок, что сохранить вашу запись.

Примечание: Вы не можете сохранить телефонный номер, уже записанный в вашей Директории контактов или номер звонков, обозначенных: Нет идентификации, Ограниченный или Приватный.

#### Стирание списка последних звонков

Эта процедура описывает, как удалить полный список последних звонков.

1. Из режима ожидания, выберите Menu  $\rightarrow$  Settings  $\rightarrow$  Security.

2. Введите 4-значный блокировочный код и нажмите ок.

3. Выделите Erase Call List и нажмите ок.

4. Выделите Yes и нажмите ок. Появится сообщение: «Стереть все записи списка последних звонков?»

Нажмите справа, чтобы выделить Yes и нажмите ок.

# Показ web сообщений

Чтобы показать web сообщение из режима ожидания:

1. Выберите Menu  $\rightarrow$  Messages  $\rightarrow$  Text InBox.

2. Выберите из списка сообщение, которое вы хотите просмотреть, и нажмите ок.

#### Опции web сообщений

После того, как вы покажете беспроводное web сообщение Sprint PCS, выберите опцию, выделите ее и нажмите ок.

Save, чтобы сохранить цифровую страницу в папке Filed.

> Erase, чтобы удалить цифровую страницу.

> Done чтобы вернуться обратно в список Text InBox.

#### Извлечение телефонных номеров из web сообщения

После того, как вы покажете беспроводное web сообщение Sprint PCS, вы можете извлечь номер или позвонить по этому номеру. Чтобы извлечь телефонный номер, содержащийся в сообщении:

1. Выберите Menu  $\rightarrow$  Messages  $\rightarrow$  Text InBox. Выберите сообщение и нажмите ок.

2. Нажмите talk. Появится номер(а).

3. Нажмите ок, чтобы выбрать номер.

4. Нажмите Save New, чтобы сохранить номер в директории контактов.

5. Нажмите talk, чтобы набрать телефонный номер.

#### Удаление всех web сообщений

Чтобы удалить web сообщения:

- 1. Выберите Menu → Messages → Erase Msgs.
- 2. Выделите Entire InBox и нажмите ок.

# Опции беспроводного web обновления Sprint PCS

Чтобы беспроводные web обновления Sprint PCS автоматически приходили на ваш телефон, см. «Подписка на беспроводные web обновления Sprint PCS». После показа беспроводного web обновления Sprint PCS, нажмите ок, чтобы показать опции беспроводного web обновления Sprint PCS. Чтобы выбрать опцию, выделите ее и нажмите ок.

- > Erase Message, чтобы удалить сообщение
- > Read, чтобы показать сообщение еще раз.

>Extract URL, чтобы извлечь URLи связать его с броузером.

#### Получение новых web уведомлений

Когда вы получаете новое беспроводное web уведомление Sprint PCS, ваш телефон извещает вас и показывает следующие опции. Чтобы выбрать опцию, выделите ее и нажмите ок.

 View предоставляет доступ к беспроводному web Inbox Sprint PCS и показывает сообщение.
 Skip возвращает в предыдущее меню.

#### Показ web уведомлений

Вас извещают о новом беспроводном web уведомлении Sprint PCS с помощью значка 🖂.

#### Чтобы показать уведомление из режима ожидания:

- 1. Выберите Menu → Messages → Web Alerts.
- 2. Нажмите ок.
- 3. Выделите уведомление из списка и нажмите ок.

#### 8 Управление последними звонками

Список последних звонков помогает вам более эффективно управлять вашим временем. Он хранит маршрут входящих звонков, звонков, сделанных с вашего телефона Sprint PCS и пропущенных звонков. Этот раздел расскажет вам о том, как получить доступ и создать большую часть вашего списка последних звонков.

# Просмотр списка последних звонков (Входящие, Исходящие и Пропущенные)

Для вас список последних звонков окажется бесценным. Это список последних 15 телефонных номеров или записей контактов для звонков, которые вы сделали, приняли или пропустили. Список последних звонков делает повторный набор номера легким и быстрым. Он постоянно обновляется по мере того, как новые номера добавляются в начало списка, а старые - удаляются с конца.

Каждый контакт содержит телефонный номер (если он доступен) и имя контакта (если телефонный номер есть в вашей Директории контактов). Аналогичные звонки (такой же номер и тип звонка) в списке появляются лишь один раз.

Чтобы просмотреть последние звонки:

- 1. Выберите Menu  $\rightarrow$  Recent Calls.
- 2. Пролистайте вверх и вниз, чтобы просмотреть список.

Понимание опций последнего звонка

Для получения дополнительной информации и опций для отдельного звонка, выделите запись последнего звонка и нажмите ок. Эта функция позволяет вам выбрать:

 Time показывает время, дату и продолжительность звонка.
 Number показывает номер звонившего (для входящих звонков) или номер, по которому вы звонили (для исходящих звонков).

> Save New сохраняет телефонный номер абонента, если его еще нет в вашей Директории контактов (если нужно). (См. «Сохранение телефонного номера из последних звонков»).

>Add to добавляет номер к существующему контакту.

>View Contact показывает детали о звонящем абоненте, если его информация содержится в директории контактов.

#### Как сделать звонок из списка последних звонков

Чтобы сделать звонок по номеру из списка последних звонков: 1. Выберите Menu → Recent Calls.